# BIOSセットアップについて

5

本章では、BIOS セットアッププログラムの使い方と機能について説明します。 BIOS セットアッププログラムを使って、パソコン本体のシステム構成の設定や、 パスワードの登録 / 削除などができます。

| 1  | BIOS セットアップとは              | 14 | 4 |
|----|----------------------------|----|---|
| 2  | BIOS を工場出荷時設定に戻すには         | 14 | 8 |
| 3  | STANDARD CMOS SETUPの詳細     | 14 | 9 |
| 4  | ADVANCED CMOS SETUPの詳細     | 15 | 1 |
| 5  | ADVANCED CHIPSET SETUPの詳細  | 15 | 4 |
| 6  | POWER MANAGEMENT SETUPの詳細  | 15 | 5 |
| 7  | PCI/PLUG AND PLAY SETUPの詳細 | 16 | 0 |
| 8  | PERIPHERAL SETUPの詳細        | 16 | 2 |
| 9  | HARDWARE MONITOR SETUPの詳細  | 16 | 5 |
| 10 | Auto-DETECT HARD DISKS     | 16 | 6 |
| 11 | Password の設定               | 16 | 7 |
| 12 | 工場出荷時の設定値                  | 16 | 9 |

# BIOS セットアップとは

BIOS セットアップとは、パスワードやハードディスク、周辺機器の使い方などを本体 に設定するプログラムのことです。

BIOS セットアップで設定された情報は、CMOS-RAM と呼ばれる特殊なメモリに保存 され、電源を切っても設定した内容が消失しないように内蔵バッテリで保持されます。 メモリの増設やハードディスク装置の増設等の変更をしない限り、1度 BIOS セット アップを行えば以降は必要ありません。ただし、内蔵バッテリが消耗すると BIOS セッ トアップは既定値に戻りますので、設定した内容はメモをとるなどして忘れないように してください。

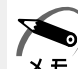

・BIOS セットアップ画面は英語表示のみです。日本語での、項目 / 説明の表示はありません。 モ

## 1 BIOS セットアップの起動方法

**1** キーボードのDeleteキーを押しながら、パソコンの電源を入れる 「AMIBIOS HIFLEX SETUP UTILITIES」と表示されたらDeleteキーを離してください。

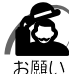

・Delete キーの入力が受け付けられるのは、パソコンの電源を入れてから数秒間です。この 時間内に Delete キーを押さないと、システムが起動します。

BIOS セットアップが起動できなかった場合は、通常の終了操作を行なってパソコン本体の 電源を切り、上記の手順1をやり直してください。

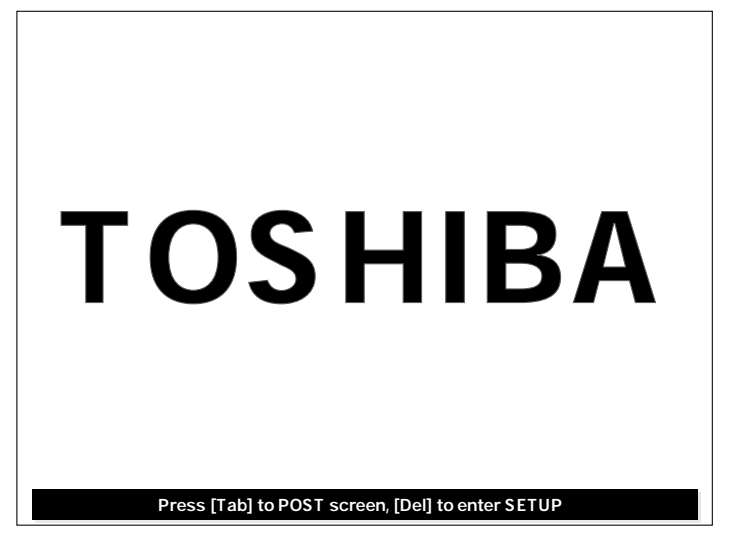

2 BIOS セットアップの操作方法

#### BIOS セットアップ画面について

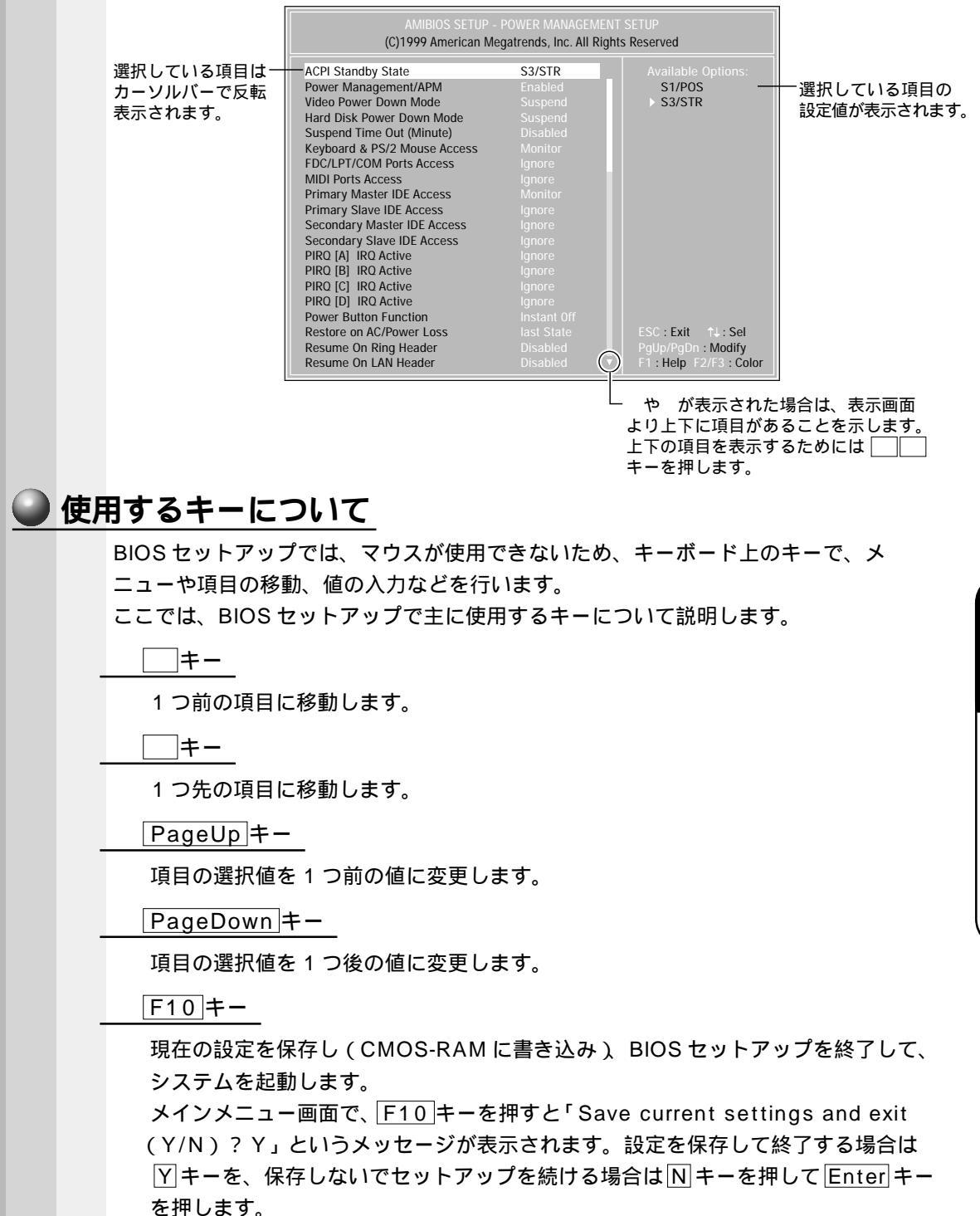

5

BIOSセットアップについて

#### ● [Esc] ≠-

メインメニュー画面でEsc キーを押すと「Quit Without Saving (Y/N)?N」 というメッセージが表示されます。設定を保存しないで終了する場合にはアキー を、終了しないでセットアップを続ける場合はNキーを押してEnter キーを押し ます。

サブメニュー中では、1つ前の状態に戻したり、1つ前の画面を表示します。

#### 3 BIOS セットアップの内容

メインメニューは次のような画面です。

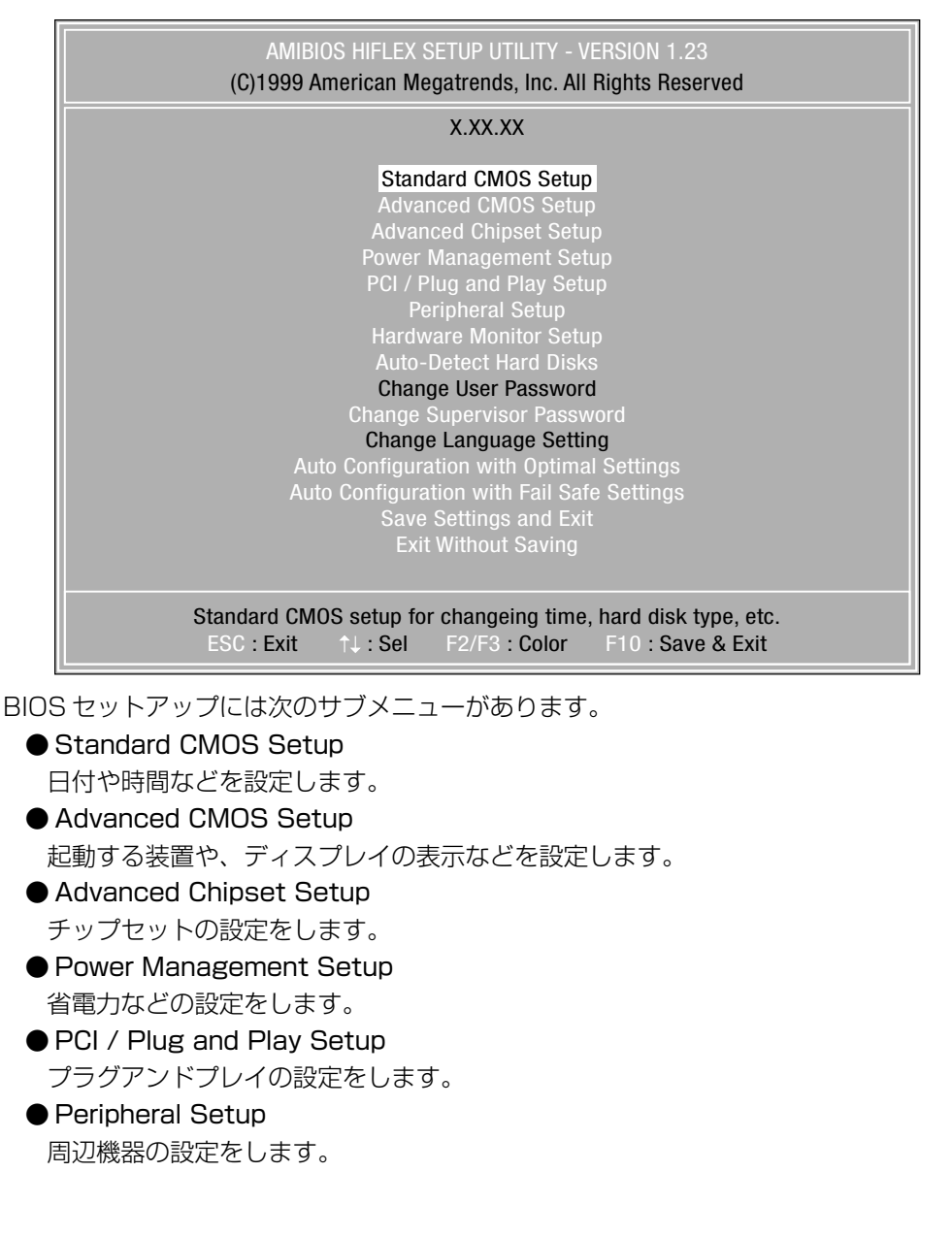

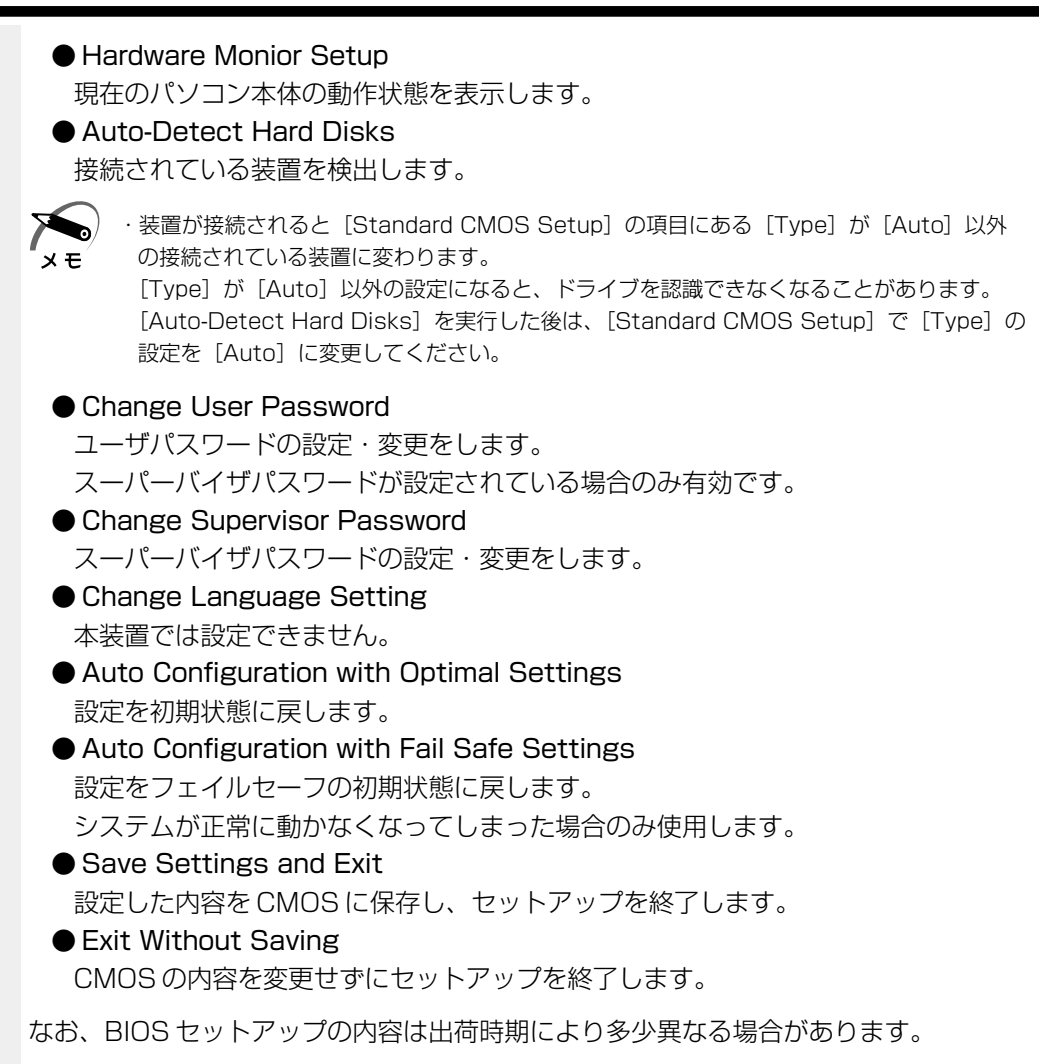

147

# BIOS を工場出荷時設定に戻すには

- BIOS セットアップを起動する
   BIOS セットアップの起動方法 ☆「本章 1-1 BIOS セットアップの起動方法」
   メインメニューより「Auto Configuration with Optimal Settings」を
  - 選択し、Enter キーを押す 「Load high performance settings (Y/N)? N」というメッセージが表示されます。 既定値に戻す場合は「Y」、戻さずにセットアップを続ける場合は「N」を選択します。
- Esc キーを押し、F10 キーで設定を保存する
   「Save current setting and exit (Y/N)? Y」のメッセージが表示されるので「Y」が選択されていることを確認し、Enter キーを押します。
   変更した設定を保存して終了します。

# STANDARD CMOS SETUP の詳細

#### STANDARD CMOS SETUP では日時の設定、フロッピーディスク装置、ハードディ スク装置の設定などを行います。

| AMIBIOS SETUP - STANDARD CMOS SETUP<br>(C)1999 American Megatrends, Inc. All Rights Reserved |                         |  |  |
|----------------------------------------------------------------------------------------------|-------------------------|--|--|
| Date (mm/dd/yyyy) : Sat Jul 01, 2000                                                         | Base Memory : 640MB     |  |  |
| Time (hh/mm/ss) : 12:30:00                                                                   | Extd Memory : 62 MB     |  |  |
| Floppy Drive A : 1.44 MB 3 <sup>1</sup> / <sub>2</sub><br>Floppy Drive B : Not Installed     |                         |  |  |
| Type Size Cyln Head WPcom Sec                                                                | LBA BIK PIO 32Bit       |  |  |
| Pri Master : Auto                                                                            | Mode Mode Mode On       |  |  |
| Pri Slave : Auto                                                                             | On                      |  |  |
| Sec Master : Auto                                                                            | On                      |  |  |
| Sec Slave : Auto                                                                             | On                      |  |  |
| Boot Sector Virus Protection Disabled                                                        | On                      |  |  |
| Month : Jan - Dec                                                                            | ESC : Exit ↑J : Sel     |  |  |
| Day : 01 - 31                                                                                | PgUp/PgDn : Modify      |  |  |
| Year : 1901 - 2099                                                                           | F1 : Help F2/F3 : Color |  |  |

(注)画面は一例です。

#### Date (mm/dd/yyyy)

#### Time (hh/mm/ss)

時刻(24時間単位)を設定します。 [時:分:秒]の項目移動には、 キーまたは Tab キーを使います。

#### **Base Memory**

システムメモリ量を表示します。(表示のみ)

#### Extd Memory

拡張メモリ量を表示します。(表示のみ)

#### Floppy Drive A Floppy Drive B

フロッピーディスク装置 A、Bのタイプを設定します。 本装置は標準で、ドライブ(装置)Aに[1.44 /1.25MB 3<sup>1</sup>/2"]タイプのフ ロッピーディスク装置を搭載しています。

- ・Not Installed.....なし
- 360KB 5<sup>1</sup>/4"
- 1.2MB 5 <sup>1</sup>/<sub>4</sub>"
- •720KB 3<sup>1</sup>/<sub>2</sub>"
- ・1.44MB 3<sup>1</sup>/<sub>2</sub>"…3.5型3モード

#### Pri Master Pri Slave Sec Master Sec Slave

IDE インターフェース上の装置を設定します。

- ・Pri Master ......メインボード上の第1(Primary)IDE インタフェースの マスタ(Master)
- ・Pri Slave ......メインボード上の第1(Primary)IDE インタフェースの スレーブ(Slave)
- ・Sec Master.....メインボード上の第2(Secondary)IDEインタフェー スのマスタ(Master)
- ・Sec Slave ......メインボード上の第 2(Secondary)IDE インタフェー スのスレーブ(Slave)

本装置は、標準状態でハードディスク装置が [ Pri Master ] に、CD-ROM 装置 が [ Sec Master ] に設定されています。

#### Туре

IDE 装置のタイプを設定します。

- ・Auto .....自動設定
- ・CD-ROM ......CD-ROM 装置
- ・FLOPTICAL ......フロッピーディスク装置
- ・Not Installed......使用しない
- ・1~46.....HDDのパラメータを選択することができます。
- ・User......HDD のパラメータを設定することができます。

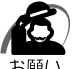

・[Auto]以外の設定に変更するとドライブを認識できなくなることがあります。通常は変更しないでください。

#### **Boot Sector Virus Protection**

ハードディスクのブートセクタへの書き込みを禁止します。

- ・Disabled.....書き込み可
- ・Enabled .....書き込み禁止

# ADVANCED CMOS SETUP の詳細

#### アドバンスドメニューでは起動する装置の順番や周辺装置についての設定を行います。

| AMIBIOS SETUP - ADVANCED CMOS SETUP<br>(C)1999 American Megatrends, Inc. All Rights Reserved                                                                                                    |                                                                                                    |                                                                                                    |  |
|----------------------------------------------------------------------------------------------------|----------------------------------------------------------------------------------------------------|----------------------------------------------------------------------------------------------------|--|
| CPU Ratio Selection<br>1st Boot Device<br>2nd Boot Device<br>3rd Boot Device<br>BootUp Num-Lock<br>Floppy Drive Swap<br>Floppy Drive Seek<br>PS/2 Mouse Support<br>Primary Display<br>Password Check<br>System BIOS Cacheable<br>C000, 64k Shadow<br>D000, 64k Shadow | Locked<br>Floppy<br>CDROM<br>IDE-O<br>On<br>Disabled<br>Disabled<br>Enabled<br>VGA/EGA<br>Setup<br>Disabled<br>Cached<br>Disabled | Available Options:<br>Disabled<br>IDE HDD<br>Floppy<br>LS-120/ZIP<br>ATAPI ZIP<br>CDROM<br>SCSI<br>NETWORK |  |
|                                                                                                    |                                                                                                    | ESC : Exit    †↓ : Sel<br>PgUp/PgDn : Modify<br>F1 : Help  F2/F3 : Color                                   |  |

(注)画面は一例です。

#### **CPU** Ratio Selection

CPUの動作周波数を基本クロックの倍数で示します。 本装置では自動設定されるため、設定を変更しても無効となります。

Locked

#### 1st Boot Device 2nd Boot Device 3rd Boot Device

ドライブが起動する順番を指定できます。

- $\cdot$  Disabled
- $\cdot$  IDE HDD
- Floppy
- ·LS-120/ZIP
- ΑΤΑΡΙ ΖΙΡ
- CDROM
- SCSI
- NETWORK

#### BootUp Num-Lock

この設定をOffに設定すると、パソコン本体が起動する際にNumLockキーをオフにします。

- ٠On
- ۰Off

#### Floppy Drive Swap

Enabledに設定すると、フロッピーディスク装置が2つある場合、ドライブを 変換します。

- Disabled
- Enabled

#### Floppy Drive Seek

Enabledに設定すると、起動時にフロッピーディスク装置をシークします。

- Disabled
- Enabled

#### PS/2 Mouse Support

[Enabled]に設定すると、PS/2マウスをサポートします。

- Enabled
- Disabled

#### **Primary Display**

ディスプレイモニタの種類とディスプレイアダプタを指定します。

- Absent
- VGA/EGA
- $\cdot$ CGA40 × 25
- $\cdot$  CGA80 × 25
- Mono

#### Password Check

パソコン本体が起動するたび、もしくは、BIOSのセットアップを実行するたび にパスワードチェックを行なうように設定できます。

パスワードが設定されている場合のみ有効です。

[Always]を選択すると、パソコンを起動するたびにパスワード入力画面が表示 されます。

[Setup]を選択すると、BIOSのセットアップを実行するたびにパスワード入力 画面が表示されます。

- Setup
- Always

#### System BIOS Cacheable

[Enabled]に設定すると、より速く動作させるために BIOS ROM の内容をコ ピーしているシステムメモリのセグメント「F0000h」部の内容を、2次キャッ シュに読み込んだり、2次キャッシュに書き込むことができます。

- $\cdot$  Disabled
- Enabled

#### C000, 64k Shadow

特定のメモリ領域から始まる ROM の内容を制御します。

[Disabled] ビデオ ROM の内容は RAM にコピーされません。RAM の内容を キャッシュメモリに読み込んだり、書き込んだりしません。

[Enabled]:「C000h」-「DC00h」部の内容はシステムメモリ(RAM)の同 じアドレスに書き込まれます。

[Cached]: RAM にコピーされた ROM の内容をさらにキャッシュメモリに読み 込み、書き込みます。

- $\cdot$  Disabled
- Enabled
- $\cdot$  Cached

#### D000,64k Shadow

上記の「C000,64k Shadow」と同様の機能です。

- $\cdot$  Disabled
- Enabled
- Cached

# ADVANCED CHIPSET SETUP の詳細

周辺機器や本装置のチップセットの設定を行います。

(注)画面は一例です。

#### USB KB/Mouse Legacy Support

レガシーキーボードおよびマウスの USB サポートを有効にします。

- Disabled
- Enabled

#### Display Cache Window Size

ディスプレイのキャッシュウィンドウのサイズを設定します。

- •64MB
- •32MB

#### Primary IDE cable type Secondary IDE cable type

#### それぞれの IDE インタフェースで使用するケーブルのタイプを設定します。

- 80 pin cable
- 40 pin cable
- Auto detect

#### パソコン本体やディスプレイの省電力機能について設定を行います。

画面上部〉

6

| ACPI Standby State           | S3/STR      | Available Option                    |
|------------------------------|-------------|-------------------------------------|
| Power Management/APM         | Enabled     | S1/POS                              |
| Video Power Down Mode        | Suspend     | S3/STR                              |
| Hard Disk Power Down Mode    | Suspend     |                                     |
| Suspend Time Out (Minute)    | Disabled    |                                     |
| Keyboard & PS/2 Mouse Access | Monitor     |                                     |
| FDC/LPT/COM Ports Access     | Ignore      |                                     |
| MIDI Ports Access            | Ignore      |                                     |
| Primary Master IDE Access    | Monitor     |                                     |
| Primary Slave IDE Access     | Ignore      |                                     |
| Secondary Master IDE Access  | Ignore      |                                     |
| Secondary Slave IDE Access   | Ignore      |                                     |
| PIRQ [A] IRQ Active          | Ignore      |                                     |
| PIRQ [B] IRQ Active          | Ignore      |                                     |
| PIRQ [C] IRQ Active          | Ignore      |                                     |
| PIRQ [D] IRQ Active          | Ignore      |                                     |
| Power Button Function        | Instant Off |                                     |
| Restore on AC/Power Loss     | last State  | ESC : Exit $\uparrow\downarrow$ : S |
| Resume On Ring Header        | Disabled    | PgUp/PgDn : Modi                    |
| Resume On LAN Header         | Disabled    | F1 : Help F2/F3 : 0                 |

です。

| AMIBIOS SETUP - POWER MANAGEMENT SETUP<br>(C)1999 American Megatrends, Inc. All Rights Reserved |             |  |                         |
|-------------------------------------------------------------------------------------------------|-------------|--|-------------------------|
| FDC/LPT/COM Ports Access                                                                        | Ignore      |  | Available Options:      |
| MIDI Ports Access                                                                               | Ignore      |  | Disabled                |
| Primary Master IDE Access                                                                       | Ignore      |  | Enabled                 |
| Primary Slave IDE Access                                                                        | Ignore      |  |                         |
| Secondary Master IDE Access                                                                     | Ignore      |  |                         |
| Secondary Slave IDE Access                                                                      | Ignore      |  |                         |
| PIRQ [A] IRQ Active                                                                             | Ignore      |  |                         |
| PIRQ [B] IRQ Active                                                                             | Ignore      |  |                         |
| PIRQ [C] IRQ Active                                                                             | Ignore      |  |                         |
| PIRQ [D] IRQ Active                                                                             | Ignore      |  |                         |
| Power Button Function                                                                           | Instant Off |  |                         |
| Restore on AC/Power Loss                                                                        | last State  |  |                         |
| Resume On Ring Header                                                                           | Disabled    |  |                         |
| Resume On LAN Header                                                                            | Disabled    |  |                         |
| PCI Slot PME Function Support                                                                   | Disabled    |  |                         |
| Resume On RTC Alarm                                                                             | Disabled    |  |                         |
| RTC Alarm Date                                                                                  | 15          |  |                         |
| RTC Alarm Hour                                                                                  | 12          |  | ESC : Exit ↑↓ : Sel     |
| RTC Alarm Minute                                                                                | 30          |  | PgUp/PgDn : Modify      |
| RTC Alarm Second                                                                                | 30          |  | F1 : Help F2/F3 : Color |

(注)画面は一例です。

#### ACPI Standby State

Windows 98 および Windows 2000 での省電力モードの状態を指定します。 [S3/STR]の方が、省電力モード時の消費電力を抑えられますが、PCIスロットもしくは USB コネクタに増設したデバイスによっては、[S3/STR]をサポートしていない場合があります。問題が発生する場合は、[S1/POS]に設定してください。

- ・S1/POS ...... Power On Suspend : 周辺デバイスの電源を切断する
- ・S3/STR ...... Suspend To RAM:メモリ以外の電源を切断する

#### Power Management/APM

省電力管理および、APM(Advanced Power Management)を可能にします。

- Disabled
- Enabled

#### Video Power Down Mode

ビデオサブシステムが、一定のシステム停止期間後に移行する、省電力モードを 特定します。

- Disabled
- Suspend

#### Hard Disk Power Down Mode

ハードディスクドライブが、一定のシステム停止期間後に移行する、省電力モー ドを特定します。

- · Disabled
- · Suspend

#### Suspend Time Out (Minute)

サスペンドモードに移行する前の、システム停止期間を設定します。 サスペンドモードでは、消費電力が大幅に節約されます。

- Disabled
- 1
- 2
- 4
- 8
- ·10
- ·20
- 30
- · 40
- 5 O
- 6 0

#### Keyboard & PS/2 Mouse Access

[Monitor]に設定している場合は、キーボードやPS/2マウスから入力があったときに省電力モードを解除します。

- Ignore
- $\cdot$  Monitor

#### FDC/LPT/COM Ports Access

[Monitor]に設定している場合は、それぞれのポートにアクセスしたときに省 電力モードを解除します。

- Ignore
- Monitor

#### **MIDI Ports Access**

[Monitor]に設定している場合は、MIDIポートにアクセスしたときに省電力 モードを解除します。

Ignore

Monitor

Primary Master IDE Access Primary Slave IDE Access

Secondary Master IDE Access Secondary Slave IDE Access

[Monitor]に設定している場合は、それぞれのIDEインタフェースにアクセス したときに省電力モードを解除します。

- Ignore
- Monitor

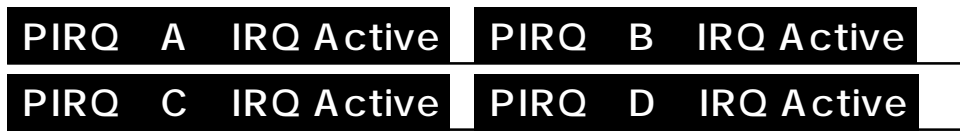

[Monitor]に設定している場合には、それぞれのIRQにアクセスしたときに省 電力モードを解除します。

Ignore

Monitor

#### Power Button Function

電源スイッチの用途を設定します。[Instant Off]に設定された場合、電源ス イッチを押すことにより、システムの電源のオン・オフが可能になります。 [Delay 4 Sec]に設定された場合は、電源スイッチを4秒押し続けることによ り、システムの電源オフが可能になります。

- Instant Off
- · Delay 4 Sec

#### Restore on AC/Power Loss

停電などの不具合によりシステムがシャットダウンした場合、電源が復帰した後にシステムを、パワーオンの状態に戻す設定が可能です。

- $\boldsymbol{\cdot} \operatorname{Power} \operatorname{On}$
- Power Off
- Last State

#### Resume On Ring Header

シリアル Ring Indicator(RI)ラインの入力(モデムへの入電)シグナルで、シ ステムを省電力モードから、通常の状態に戻します。

- Disabled
- Enabled

#### Resume On LAN Header

WOL コネクタを介した PCILAN カードからの入力で、システムを起動または省 電力モードを解除します。

- $\cdot$  Disabled
- Enabled

#### PCI Slot PME Function Support

PME 信号の入力でシステムを起動または省電力モードを解除します。 内蔵 LAN の Wake On LAN 機能を使用するためには [Enabled]に設定してく ださい。

- Disabled
- Enabled

#### Resume On RTC Alarm

[Enabled]に設定された場合、省電力モードの状態から、通常の状態に戻すまでの日、時間を設定できます。

- $\cdot$  Disabled
- Enabled

#### **RTC** Alarm Date

[Resume On RTC Alarm]が、[Enabled]に設定されている場合、アラームが開始する日を設定できます。

• 1, 2, ..., 31 day, Every Day

#### **RTC** Alarm Hour

[Resume On RTC Alarm]が、[Enabled]に設定されている場合、アラーム が開始する時間を設定できます。

• 0, 1, 2, ..., 23 hours

#### **RTC** Alarm Minute

[Resume On RTC Alarm]が、[Enabled]に設定されている場合、アラームが開始する分を設定できます。

• 0, 1, 2, ..., 59 minutes

#### RTC Alarm Second

[Resume On RTC Alarm]が、[Enabled]に設定されている場合、アラーム が開始する秒を設定できます。

• 0, 1, 2, ..., 59 seconds

# PCI/PLUG AND PLAY SETUP の詳細

| AMIBIOS SET                                           | JP - PCI / PLUG AND PLA | ( SETUP                |
|-------------------------------------------------------|-------------------------|------------------------|
| (C)1999 American Megatrends, Inc. All Rights Reserved |                         |                        |
| Plug and Play Aware 0/S                               | No                      | Available Options:     |
| Clear NVRAM                                           | No                      | ► No                   |
| Primary Graphics Adapter                              | Add-on VGA              | Yes                    |
| PCI VGA Palette Snoop                                 | Disabled                |                        |
| Allocate IRQ to PCI VGA                               | Yes                     |                        |
| DMA Channel 0                                         | PnP                     |                        |
| DMA Channel 1                                         | PnP                     |                        |
| DMA Channel 3                                         |                         |                        |
| DMA Channel 5                                         |                         |                        |
| DMA Channel 6                                         |                         |                        |
| DMA Channel 7                                         |                         |                        |
| IRQ3                                                  | PCI/PnP                 |                        |
| IRQ4                                                  | PCI/PnP                 |                        |
| IRQ5                                                  | PCI/PnP                 |                        |
| IRQ7                                                  | PCI/PnP                 |                        |
| IRQ9                                                  | PCI/PnP                 |                        |
| IRQ10                                                 | PCI/PnP                 |                        |
| IRQ11                                                 | PCI/PnP                 | ESC : Exit ↑↓ : Sel    |
| IRQ14                                                 | PCI/PnP                 | PgUp/PgDn : Modify     |
| IRQ15                                                 | PCI/PnP                 | F1 : Help F2/F3 : Cold |

#### パソコン本体やディスプレイの省電力機能について設定を行います。

(注) 画面は一例です。

#### Plug and Play Aware O/S

[No] に設定すると、BIOS がデフォルトのリソースの割り当てを行います。 [Yes] に設定すると、BIOS は最低限のリソースのみ割り当てを行います。 この項目は、Windows 98 モデルでは [Yes] に、Windows 2000 / NT モ デルでは [No] に設定されています。

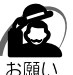

・Windows NT モデルでは、必ず、 [No] に設定してください。

۰No

• Yes

#### **Clean NVRAM**

[Yes] に設定すると、NVRAMの内容を初期化します。 市販のPCIカードを増設して正常に作動しない場合は、[Yes] に設定して NVRAMの内容を初期化してください。

٠No

• Yes

#### **Primary Graphics Adapter**

内蔵グラフィックと PCI グラフィックカードを同時に使用している場合、どちらを標準にするかを設定します。

- OnBoard VGA
- · Add-on VGA

#### PCI VGA Palette Snoop

PCI グラフィックカードに、本装置の内蔵パレットを使用するかどうかを設定します。

- Disabled
- Enabled

#### Allocate IRQ to PCI VGA

[Yes] に設定すると、PCI グラフィックカードおよび内蔵グラフィックの IRQ を割り当てます。

٠No

Yes

#### DMA Channel 0,1,3,5,6,7

指定された DMA チャネルが使用するバスタイプを設定します。

٠PnP

· ISA/EISA

#### IRQ 3,4,5,7,9,10,11,14,15

プラグアンドプレイに対応していないカードで使用する IRQ を割り当てるときは [ISA/EISA] に設定します。

オンボードの周辺機器は、PCI/PnPと設定され、BIOS によって割り当てられます。

- · PCI/PnP
- $\cdot$  ISA/EISA

#### パソコンが起動する際の設定を行います。

| AMIBIOS SETUP - PERIPHERAL SETUP<br>(C)1999 American Megatrends, Inc. All Rights Reserved                                                                                                    |                                                                                                    |                                                                      |  |
|----------------------------------------------------------------------------------------------------|----------------------------------------------------------------------------------------------------|----------------------------------------------------------------------|--|
| OnBoard AC ' 97 Audio<br>OnBoard AC ' 97 Modem<br>OnBoard IDE<br>OnBoard FDC<br>OnBoard Serial PortA<br>OnBoard Serial PortB<br>OnBoard Parallel Port<br>Parallel Port Mode<br>Parallel Port IRQ<br>Parallel Port IRQ<br>Parallel Port DMA Channel<br>OnBoard Midi Port<br>Midi IRQ Select<br>OnBoard Game Port<br>Keyboard PowerOn Function<br>Specific Key for PowerOn<br>Mouse PowerOn Function | Enabled<br>Disabled<br>Both<br>Auto<br>Auto<br>Disabled<br>Auto<br>ECP<br>Auto<br>Auto<br>330<br>9<br>200<br>Disabled<br>N/A<br>Disabled | Available Options:<br>Enabled<br>Disabled                            |  |
|                                                                                                    |                                                                                                    | ESC : Exit 1↓ : Sel<br>PgUp/PgDn : Modify<br>F1 : Help F2/F3 : Color |  |

(注)画面は一例です。

#### OnBoard AC'97 Audio

メインボードのオーディオコントローラを使用可能にします。

- Enabled
- Disabled

#### OnBoard AC'97 Modem

メインボードのモデムを使用可能にします。

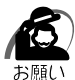

・メインボードにはモデムを搭載していないので、[Disabled]に設定してください。 [Enabled]を設定していると、PCカードを検出する場合があります。

- Enabled
- Disabled

#### OnBoard IDE

メインボードの PCI ローカルバスの IDE コントローラを設定します。

- $\cdot$  Disabled
- Primary
- Secondary
- Both

#### **OnBoard FDC**

メインボードのフロッピードライブコントローラーを使用可能にします。

- Auto
- Disabled
- Enabled

#### **OnBoard Serial PortA**

メインボードのシリアルポートAを使用可能にし、ベースアドレスを指定します。

- Auto
- Disabled
- ·3F8/COM1
- ·2F8/COM2
- ·3E8/COM3
- ·2E8/COM4

#### OnBoard Serial PortB

メインボードのシリアルポートBを使用可能にし、ベースアドレスを指定します。

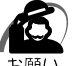

·本装置にはシリアルポートBを搭載していないので、[Disabled] に設定してください。

·Auto

- · Disabled
- · 3F8/COM1
- ·2F8/COM2
- · 3E8/COM3
- · 2E8/COM4

#### **OnBoard Parallel Port**

メインボードのパラレルポートを使用可能にし、ベースアドレスを指定します。

- Auto
- Disabled
- ·378
- ·278
- · 3BC

#### Parallel Port Mode

パラレルポートのモードを設定します。

- Normal
- Bi-Dir
- EPP
- $\cdot$  ECP

#### Parallel Port IRQ

パラレルポートのIRQを設定します。

- Auto
- ۰5
- •7

#### Parallel Port DMA Channel

パラレルポートの DMA チャネルを設定します。

- ・Auto
- ٠O
- 1
- ٠З

#### **OnBoard Midi Port**

メインボードの MIDI ポートを使用可能にし、ベースアドレスを指定します。

- Disabled
- •330
- · 300
- ·290
- ·292

#### ▼ Midi IRQ Select

[On Board Midi Port] でベースアドレスを指定したときに、MIDI ポートの IRQ を設定できます。

- ·5
- •7
- •9
- · 10

#### **OnBoard Game Port**

メインボードのゲームポートを使用可能にし、ベースアドレスを指定します。

- Disabled
- ·200
- ·208

#### **Keyboard PowerOn Function**

キーボードから電源を入れる機能を設定します。

- Disabled
- · Any Key
- · Specific Key

#### Speific Key for PowerOn

[Keyboard Power On Function] で [Specific Key] に設定した場合に、電 源を入れるための特定のキー(パスワード)を設定できます。 [Enter new keyboard wake up password:] というメッセージの後にパス ワードを入力し、設定します。

#### Mouse PowerOn Function

- マウスから電源を入れる機能を設定します。
- Disabled
- Left-button
- Right-button

HARDWARE MONITOR SETUP の詳細

#### パソコンの動作状態を表示します。

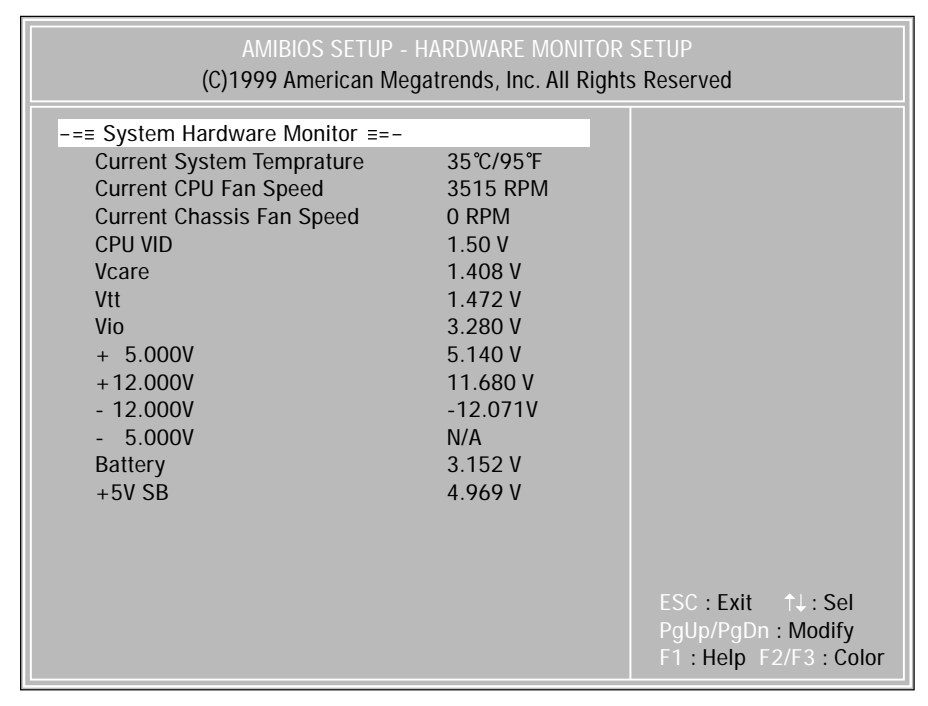

(注)画面は一例です。

現在のシステムの温度や CPU ファンのスピードなどが表示されます。

# Auto-DETECT HARD DISKS

| AMIBIOS SETUP - STANDARD CMOS SETUP<br>(C)1999 American Megatrends, Inc. All Rights Reserved |                                                                      |  |  |  |
|----------------------------------------------------------------------------------------------|----------------------------------------------------------------------|--|--|--|
| Date (mm/dd/yyyy) : Fri Dec 01, 2000<br>Time (hh/mm/ss) : 12:30:00                           | Base Memory : 640MB<br>Extd Memory : 62 MB                           |  |  |  |
| Floppy Drive A :1.44 MB 31/2Floppy Drive B :Not Installed                                    | I BA Bik Pio 32Bit                                                   |  |  |  |
| TypeSizeCylnHeadWPcomSecPri Master : User136662647716063Pri Slave : Not Installed            | Mode Mode Mode Mode<br>On On 4 On                                    |  |  |  |
| Sec Master : CDROM<br>Sec Slave : Not Installed                                              | 4 On                                                                 |  |  |  |
| Boot Sector Virus Protection Disabled                                                        |                                                                      |  |  |  |
| Month : Jan - Dec<br>Day : 01 - 31<br>Year : 1901 - 2099                                     | ESC : Exit ↑↓ : Sel<br>PgUp/PgDn : Modify<br>F1 : Help F2/F3 : Color |  |  |  |

(注)画面は一例です。

接続されている装置を検出します。

装置が検出されると[Standard CMOS Setup]の項目にある[Type]が[Auto] 以外の接続されている装置に変わります。

[ Type ] が [ Auto ] 以外の設定になると、ドライブが認識できなくなることがあります。 [ Auto-Detect Hard Disks ] を実行した後は、[ Standard CMOS Setup ] で [ Type ] の設定を [ Auto ] に変更してください。

# 迎 Password の設定

パソコン本体にパスワードを設定して、他の人がパソコンを使用したり、設定を変 えたりできないようにできます。

電源投入時にパスワードを正しく入力しないとパソコン本体は使用できません。 パスワードにはユーザパスワード(User Password)と管理者用パスワード

(Supervisor Password)の2つがあり[Change User Password]ではUser Passwordを、[Change Supervisor Password]ではSupervisor Password を設定できます。

Supervisor Password を設定しないと User Password を設定することができません。

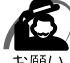

・パスワードを登録する場合は、忘れないように必ずパスワードを控えてください。

- ・パスワードを登録した場合は、省電力モード時から解除するときに、パスワードの入力が必要になります。
- ・パスワードは表示されませんので確認することはできません。
  - ・パスワードを忘れてしまった場合は、同梱の『保守サービスのご案内』をご覧のうえお近く のサービスステーションにパスワードの解除をご依頼ください。 パスワードの解除を保守サービスにご依頼される場合は、有償です。またそのとき、身分証
    - 明書(お客様ご自身を確認できる物)の提示が必要となります。

#### Change Supervisor Password

管理者パスワードの設定、変更を行います。

[Change Supervisor Password] でパスワードを設定している場合、パソコ ンを起動すると「Enter Current Supervisor Password」というメッセージが 表示されます。設定したパスワードを入力すると画面が表示されます。

Enter Current Supervisor password

現在のパスワードを入力します。

Enter new supervisor password

新しいパスワードを入力します。

Retype new supervisor password

確認のためパスワードを再入力します。

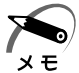

・管理者パスワードを使用しているときは、、BIOS セットアップのすべての項目を設定できます。

#### Change User Password

ユーザパスワードの設定、変更を行います。[Change User Password] でパ スワードを設定している場合、パソコンを起動すると「Enter Current User Password」というメッセージが表示されます。設定したパスワードを入力する と画面が表示されます。

[Supervisor Password] が設定されていないと、[User Password]を設定 することはできません。

Enter Current User password

現在のパスワードを入力します。

Enter new User password

新しいパスワードを入力します。

Retype new User password

確認のためパスワードを再入力します。

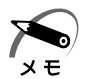

・ユーザパスワードでパソコンを起動した場合は、BIOS セットアップで設定変更できる項目は 制限されます。

# シエ場出荷時の設定値

項目の設定については各メニューの詳細をご覧ください。

#### STANDARD CMOS SETUP

|                              | 項目         | 工場出荷時の設定値     |
|------------------------------|------------|---------------|
| Floppy Drive A               |            | 1.44MB 3 1/2" |
| Floppy Drive B               |            | Not Installed |
| Pri Master                   | Туре       | Auto          |
|                              | 32Bit Mode | On            |
| Pri Slave                    | Туре       | Auto          |
|                              | 32Bit Mode | On            |
| See Meeter                   | Туре       | Auto          |
| Sec Master                   | 32Bit Mode | On            |
| Sec Slave                    | Туре       | Auto          |
|                              | 32Bit Mode | On            |
| Boot Sector Virus Protection |            | Disabled      |

#### ADVANCED CMOS SETUP

| 項目                    | 工場出荷時の設定値 |
|-----------------------|-----------|
| CPU Ratio Selection   | Locked    |
| 1st Boot Device       | Floppy    |
| 2nd Boot Device       | CD-ROM    |
| 3rd Boot Device       | IDE-0     |
| BootUp Num-Lock       | On        |
| Floppy Drive Swap     | Disabled  |
| Floppy Drive Seek     | Disabled  |
| PS/2 Mouse Support    | Enabled   |
| Primary Display       | VGA / EGA |
| Password Check        | Always    |
| System BIOS Cacheable | Disabled  |
| C000, 64k Shadow      | Cached    |
| D000, 64k Shadow      | Disabled  |

### ADVANCED CHIPSET SETUP

| 項目                             | 工場出荷時の設定値   |
|--------------------------------|-------------|
| USB Keybd/Mouse Legacy Support | Disabled    |
| Display Cache Window Size      | 64MB        |
| Primary IDE cable type         | Auto detect |
| Secondary IDE cable type       | Auto detect |

#### POWER MANAGEMENT SETUP

|                                       | 工場出荷時の設定値   |                   |  |
|---------------------------------------|-------------|-------------------|--|
| · · · · · · · · · · · · · · · · · · · | Windows 98  | Windows NT / 2000 |  |
| ACPI Standby State                    |             | S3/STR            |  |
| Power Management/APM                  |             | Enabled           |  |
| Video Power Down Mode                 |             | Suspend           |  |
| Hard Disk Power Down Mode             |             | Suspend           |  |
| Suspend Time Out ( Minute )           | 20min       | Disabled          |  |
| Keyboard & PS/2 Mouse Access          |             | Monitor           |  |
| FDC/LPT/COM Ports Access              |             | Ignore            |  |
| MIDI Ports Access                     | Ignore      |                   |  |
| Primary Master IDE Access             | lgnore      | Monitor           |  |
| Primary Slave IDE Access              |             | Ignore            |  |
| Secondary Master IDE Access           |             | Ignore            |  |
| Secondary Slave IDE Access            |             | Ignore            |  |
| PIRQ [ A ] IRQ Active                 | lgnore      |                   |  |
| PIRQ [ B ] IRQ Active                 | Ignore      |                   |  |
| PIRQ [ C ] IRQ Active                 | Ignore      |                   |  |
| PIRQ [ D ] IRQ Active                 | Ignore      |                   |  |
| Power Button Function                 | Instant Off |                   |  |
| Restore on AC/Power Loss              | Power Off   |                   |  |
| Power On Ring Header                  |             | Disabled          |  |
| Resume On LAN Header                  |             | Disabled          |  |
| PCI Slot PME Function Support         |             | Enabled           |  |
| Resume On RTC Alarm                   |             | Disabled          |  |
| RTC Alarm Date                        | -           |                   |  |
| RTC Alarm Hour                        | -           |                   |  |
| RTC Alarm Minute                      | -           |                   |  |
| RTC Alarm Second                      |             | _                 |  |

### PCI / PLUG AND PLAY SETUP

|                          | 工場出荷時の設定値  |                   |  |
|--------------------------|------------|-------------------|--|
|                          | Windows 98 | Windows NT / 2000 |  |
| Plug & Play Aware O/S    | Yes        | No                |  |
| Clear NVRAM              |            | No                |  |
| Primary Graphics Adapter | A          | dd-on VGA         |  |
| PCI VGA Palette Snoop    |            | Disabled          |  |
| Allocate IRQ to PCI VGA  |            | Yes               |  |
| DMA Channel 0            |            | PnP               |  |
| DMA Channel 1            |            | PnP               |  |
| DMA Channel 3            |            | PnP               |  |
| DMA Channel 5            |            | PnP               |  |
| DMA Channel 6            |            | PnP               |  |
| DMA Channel 7            |            | PnP               |  |
| IRQ 3                    |            | PCI/PnP           |  |
| IRQ 4                    |            | PCI/PnP           |  |
| IRQ 5                    |            | PCI/PnP           |  |
| IRQ 7                    |            | PCI/PnP           |  |
| IRQ 9                    |            | PCI/PnP           |  |
| IRQ 10                   |            | PCI/PnP           |  |
| IRQ 11                   |            | PCI/PnP           |  |
| IRQ 14                   |            | PCI/PnP           |  |
| IRQ 15                   |            | PCI/PnP           |  |

### PERIPHERAL SETUP

| 項目                        | 工場出荷時の設定値 |
|---------------------------|-----------|
| OnBoard AC '97 Audio      | Enabled   |
| OnBoard AC '97 Modem      | Disabled  |
| OnBoard IDE               | Both      |
| OnBoard FDC               | Auto      |
| OnBoard Serial PortA      | Auto      |
| OnBoard Serial PortB      | Disabled  |
| OnBoard Parallel Port     | Auto      |
| Parallel Port Mode        | ECP       |
| Parallel Port IRQ         | Auto      |
| Parallel Port DMA Channel | Auto      |
| OnBoard Midi Port         | 330       |
| Midi IRQ Select           | 9         |
| OnBoard Game Port         | 200       |
| KeyBoard PowerOn Function | Disabled  |
| Specific Key for PowerOn  | N/A       |
| Mouse PowerOn Function    | Disabled  |

# **6** カスタム・リカバリ C D / リカバリ C D の使い方

Windows 98 モデルには、カスタム・リカバリ CD が同梱されています。 Windows 2000 / NT モデルにはリカバリ CD が同梱されています。 本章では、カスタム・リカバリ CD およびリカバリ CD の使い方について説明します。

- 1 カスタム・リカバリ CD / リカバリ CD とは .... 174
- 2 標準システムを復元する ...... 175
- 4 アプリケーションを再インストールする (Windows 98 モデル)......179

# ① カスタム・リカバリ CD / リカバリ CD とは

## 1 カスタム・リカバリ CD とは (Windows 98 モデル)

Windows 98 モデルには次のカスタム・リカバリ CD が同梱されています。

- Product Recovery CD-ROM
- ・アプリケーション & ドライバ CD-ROM

カスタム・リカバリ CD は、何らかの障害によってハードディスクが壊れてしまった場 合やシステムが正常に動作しなくなってしまった場合にシステムを復元したり、一度削 除してしまったアプリケーションを再インストールする場合に使用します。

標準システムを復元する ご購入時の状態に戻します。プレインストールされているアプリケーションもすべて 復元されます。

☞「本章2標準システムを復元する」

最小構成でシステムを復元する

Windows を復元します。デバイスドライバやアプリケーションなどはインストール されません。

☞「本章 3 最小構成でシステムを復元する (Windows 98 モデル)」

アプリケーションやドライバごとに再インストールする

プレインストールされているアプリケーションを再インストールできます。

☞「本章 4 アプリケーションを再インストールする (Windows 98 モデル)」

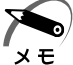

・カスタム・リカバリ CD は絶対になくさないようにしてください。紛失した場合、再発行することはできません。

## 2 リカバリ CD とは (Windows 2000 / NT モデル)

Windows 2000 / NT モデルにはリカバリ CD (「Product Recovery CD-ROM」) が同 梱されています。

リカバリ CD は何らかの障害によって、ハ - ドディスクが壊れてしまった場合やシステムが正常に動作しなくなってしまった場合にシステムを復元するために使用します。 ☞ 「本章 2 標準システムを復元する」

また、Windows 2000 / NT モデルには、アプリケーション CD-ROM (「Application CD-ROM」) も同梱されています。アプリケーション CD-ROM は、本製品で用意され ているアプリケーションが入っています。

用意されているアプリケーションなどの一覧および概要、注意事項についてはアプリ ケーション CD-ROM を CD-ROM 装置にセットし、Autorun 機能により表示される初期 画面をご覧ください。

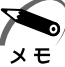

・リカバリ CD / アプリケーション CD は絶対になくさないようにしてください。紛失した場合、再発行することはできません。

# 2 標準システムを復元する

本製品にあらかじめインストールされている Windows やアプリケーションを復元し、 ご購入時の状態に戻します。

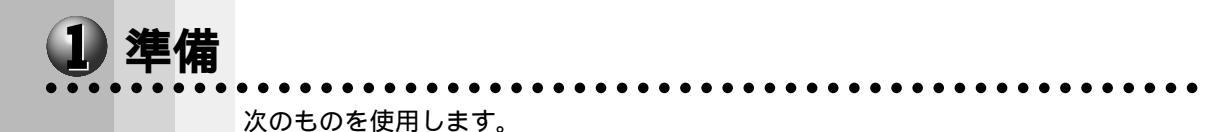

Product Recovery CD-ROM 取扱説明書(本書)

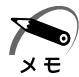

・Windows 2000 / NT モデルの場合、工場出荷時のパ - ティション設定は、最初の 4GB が NTFS (C:) で、残りは空き領域となっています。空き領域を使用するには、Windows 2000 の場合は「ディスクの管理」、Windows NT の場合は「ディスクアドミニストレ - タ」を使用してください。

☞ 空き領域の使用方法 応「4章85増設ハードディスク装置の設定」

## 2 操作手順

#### 🕽 Windows 98 モデルの場合

注意 ・復元する前にハードディスクのフォーマットを行います。ハードディスクの内容はすべて削除されますので、必要なデータがある場合には、あらかじめフロッピーディスクなどに保存してください。 ハードウェア構成を変更している場合には、本パソコンをご購入時の状態に戻してから、システムの復元を行なってください。

・BIOS セットアップの [Advanced CMOS Setup]で [1st Boot Device]
 [2nd Boot Device] [3rd Boot Device]の設定がご購入時の状態と異なる場合、
 Product Recovery CD-ROM から起動されません。必ずご購入時の設定に戻してから、システムの復元を行なってください。

☞ BIOS セットアップについて 応「5章 BIOS セットアップについて」

 パソコンをご購入時の状態に戻す <sup>増設したハードディスクドライブや周辺機器などは、はずしてください。</sup>
 Product Recovery CD-ROM Disk1」を CD-ROM 装置にセットする
 パソコンを再起動する システムが再起動し、「復元する構成を選択してください」のメッセージが表示されます。
 1キーを押す 「ハードディスクの内容は、すべて削除されます!」のメッセージが表示されます。
 Yキーを押す 処理を中止する場合は、Nキーを押してください。 ハードディスクをフォーマットした後に、復元を開始します。 復元が完了すると、終了画面が表示されます。

|   | 6  | CDを取り出し、何かキーを押す                                                                                                    |
|---|----|----------------------------------------------------------------------------------------------------|
|   |    | <ul> <li>・CDをセットしたままキーを押すと、再度システムの復元が始まります。必ず CDを取り出してからキーを押してください。</li> </ul>                                                                                                    |
|   |    | システムが起動し、Windows のセットアップが始まります。<br>☞ Windows のセットアップについて 応 「2章 2 初めて電源を入れるときは」                                                                                                    |
| 0 | Wi | ndows 2000 / NT <b>モデルの場合</b>                                                                                                    |
|   |    | <ul> <li>注意 ・復元する前にハードディスクのフォーマットを行います。ハードディスクの内容はす<br/>べて削除されますので、必要なデータがある場合には、あらかじめフロッピーディス<br/>クなどに保存してください。<br/>ハードウェア構成を変更している場合には、本パソコンをご購入時の状態に戻してか<br/>ら、システムの復元を行なってください。</li> <li>BIOS セットアップの [Advanced CMOS Setup]で[1st Boot Device]<br/>[2nd Boot Device] [3rd Boot Device]の設定がご購入時の状態と異なる場合、<br/>Product Recovery CD-ROM から起動されません。必ずご購入時の設定に戻してか<br/>ら、システムの復元を行なってください。</li> </ul> |
|   |    | ☞ BIOS セットアップについて 応「5章 BIOS セットアップについて」                                                                                                    |
|   | 1  | <b>パソコンをご購入時の状態に戻す</b><br>増設したハードディスクドライブや周辺機器などは、はずしてください。                                                                                                    |
|   | 2  | 「Product Recovery CD-ROM Disk1」を CD-ROM 装置にセットする                                                                                                    |
|   | 3  | <b>パソコンを再起動する</b><br>「復元する構成を選択してください」のメッセージが表示されます。                                                                                                    |
|   | 4  | Windows 2000を復元する場合には、 1 キーを押す<br>Windows NTを復元する場合には、 2 キーを押す<br>「ハードディスクの内容は、すべて削除されます!」 のメッセージが表示されます。                                                                                                    |
|   | 5  | 復元の処理を開始する場合には、Y キーを押す<br>処理を中止する場合には、N キーを押す                                                                                                    |
|   |    |                                                                                                    |
|   |    |                                                                                                    |
|   |    |                                                                                                    |
|   |    |                                                                                                    |

**6** メッセージに従い、「Product Recovery CD-ROM」を入れ替える Windows 2000の復元中に次のメッセージが表示された場合には、「Product Recovery CD-ROM Disk2」に入れ替えて、Enter キーを押してください。

| Span <sup>1</sup> | Volume [X] Done                               |
|-------------------|-----------------------------------------------|
| 8                 | Insert next media and press enter to continue |
|                   | <u>QK</u> ancel <u>F</u> ileName?             |

- **7** 復元が完了したら、「Product Recovery CD-ROM」をCD-ROM 装置から取り出す
- 8 何かキーを押して、システムを再起動する

 ・CDをセットしたままキーを押すと、再度システムの復元が始まります。必ず CD を取り出 メモ してからキーを押してください。

システムが起動し、Windows のセットアップが始まります。

☞ Windowsのセットアップについて 応「2章2初めて電源を入れるときは」

# 3 最小構成でシステムを復元する(Windows98 モデル)

Windows 98 モデルでは、Windows のみを復元することができます。最小構成でシス テムを復元しますので、ご購入時にプレインストールされていたデバイスドライバやア プリケーションなどはインストールされません。

メモ

・最小構成でシステムを復元する場合でも、標準システムを復元する場合と同じディスク使用 量(ご購入時のディスク使用量)が必要です。

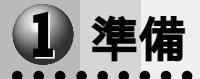

次のものを使用します。 Product Recovery CD-ROM 取扱説明書(本書)

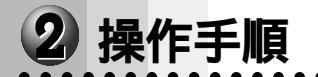

・復元する前にハードディスクのフォーマットを行います。ハードディスクの内容はす 注意 べて削除されますので、必要なデータがある場合には、あらかじめフロッピーディス クなどに保存してください。 ハードウェア構成を変更している場合には、本パソコンをご購入時の状態に戻してか ら、システムの復元を行なってください。 ・BIOS セットアップの [Advanced CMOS Setup] で [1st Boot Device] [2nd Boot Device] [3rd Boot Device]の設定がご購入時の状態と異なる場合、 Product Recovery CD-ROM から起動されません。必ずご購入時の設定に戻してか ら、システムの復元を行なってください。 ☞ BIOS セットアップについて 応「5章 BIOS セットアップについて」 1 パソコンをご購入時の状態に戻す 増設したハードディスクドライブや周辺機器などははずしてください。 **2**「Product Recovery CD-ROM Disk1」をCD-ROM 装置にセットする 3 パソコンを再起動する システムが再起動し、「復元する構成を選択してください」のメッセージが表示されます。 4 2 キーを押す 「ハードディスクの内容は、すべて削除されます!」のメッセージが表示されます。 5 Y キーを押す 処理を中止する場合は、Nキーを押してください。 ハードディスクをフォーマットした後に、復元を開始します。 **6** CDを取り出し、何かキーを押す ・CDをセットしたままキーを押すと、再度システムの復元が始まります。必ずCDを取り出 メモ してからキーを押してください。 システムが再起動し、Windowsのセットアップが始まります。 ☞ Windows のセットアップについて 応「2章2初めて電源を入れるときは」

# アプリケーションを再インストールする(Windows 98 モデル)

Windows 98 モデルにプレインストールされているアプリケーションやドライバを一度削除してしまっても、システムの復元を行うことなく、アプリケーションごとに再インストールすることができます。

再インストールには「アプリケーション & ドライバ CD-ROM」を使用します。

1 操作手順

- 1 「アプリケーション&ドライバ CD-ROM Disk1」をCD-ROM 装置にセットする
- 2 表示されるメッセージに従ってインストールを行う

**6**章

# 7

# 困ったときは

本章では、困ったときの対処方法を説明します。 操作中、うまく動作しないときにお読みください。

**1** 困ったときのQ&A ......182

# ① 困ったときのQ&A

実際に本装置を操作しようとしたときに、思ったとおりに操作できなかったり、何をしたらよいかわからないときがあります。すぐに、故障だ! とあわてる前に、この章をお読みください。

各システムのコマンドを使用しているときにエラーメッセージが表示された場合は、 『各システムに付属の説明書』をご覧ください。

アプリケーションソフトをご使用の方は、それぞれのアプリケーションソフトのマニュ アルをお読みください。

| 0 | 電源が入らない                     | 182 |
|---|-----------------------------|-----|
|   | 正常に起動しない                    | 183 |
|   | エラーメッセージが表示される              | 183 |
| ۲ | Windows NT でシャットダウン後電源が切れない | 183 |
|   | 画面の表示がおかしい                  | 184 |
|   | キーボードのキーを押しても希望の文字が入力されない   | 185 |
| ۲ | マウスの操作ができない                 | 186 |
|   | フロッピーディスク装置が使えない            | 186 |
|   | フロッピーディスクが使えない              | 187 |
| ۲ | アプリケーションソフトが使えない            | 187 |
|   | ハードディスク装置が使えない              | 188 |
| 0 | CD-ROM 装置が使えない              | 188 |
| ۲ | サウンドが鳴らない                   | 189 |
|   | 印刷できない                      | 189 |
| 0 | テレビ、ラジオに障害が出る               | 190 |
| 0 | 省電力機能が正常に動作しない              | 190 |
|   | 異常や故障の場合                    | 190 |
| 0 | どうしてもわからない場合                | 191 |

#### 🌒 電源が入らない

(状況)●本体の電源が入らない

- 確認 電源コードはパソコン本体の電源コネクタと電源コンセントに差し込まれていますか?
- <u>対</u> <u>w</u> 電源コードをパソコン本体の電源コネクタと電源コンセントに差し込んで ください。
- 確認 電源ランプは点灯していますか?

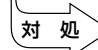

対 処

● 電源スイッチを押してください。

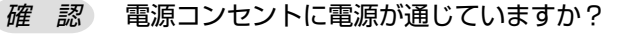

> ●電源の通じている電源コンセントに差してください。

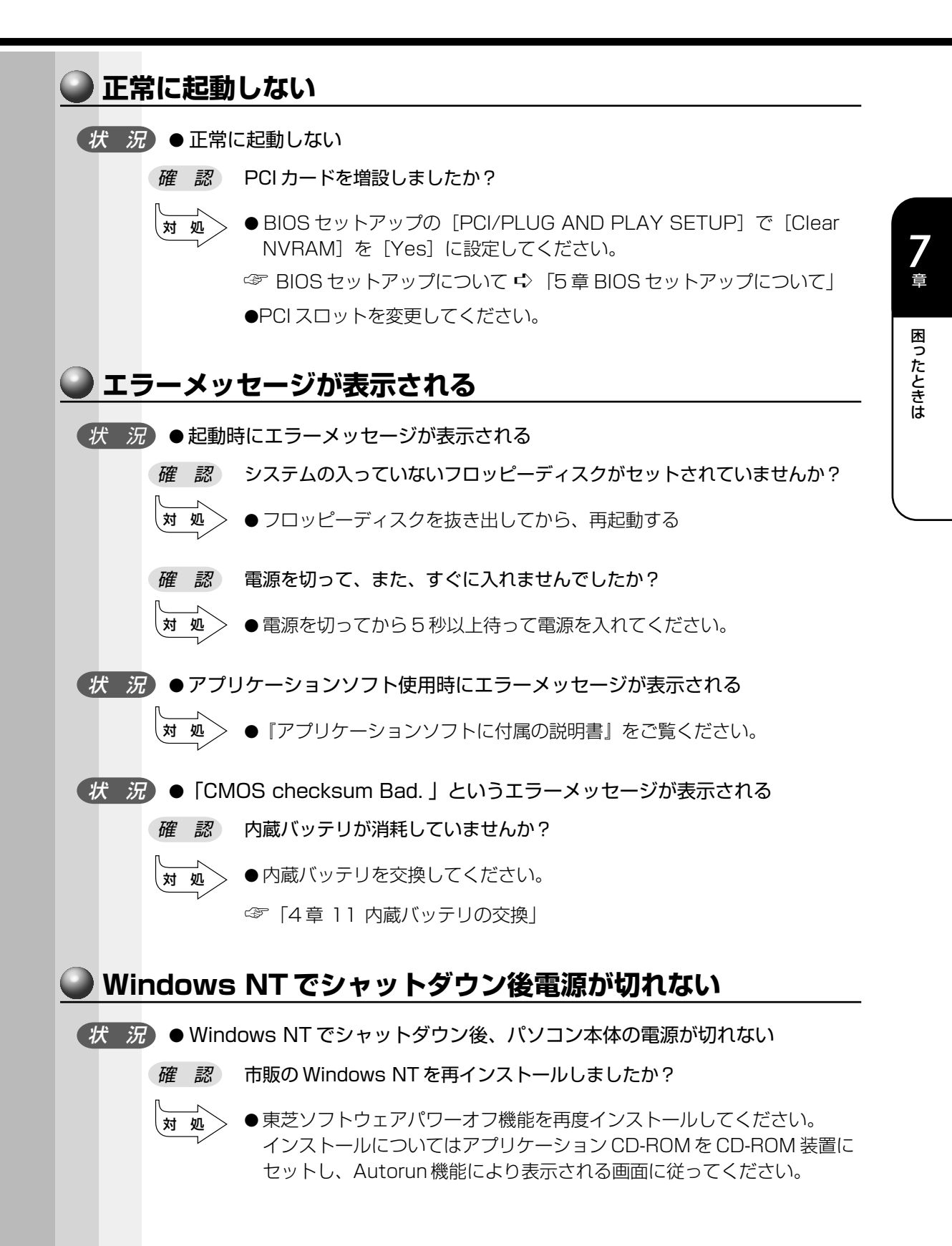

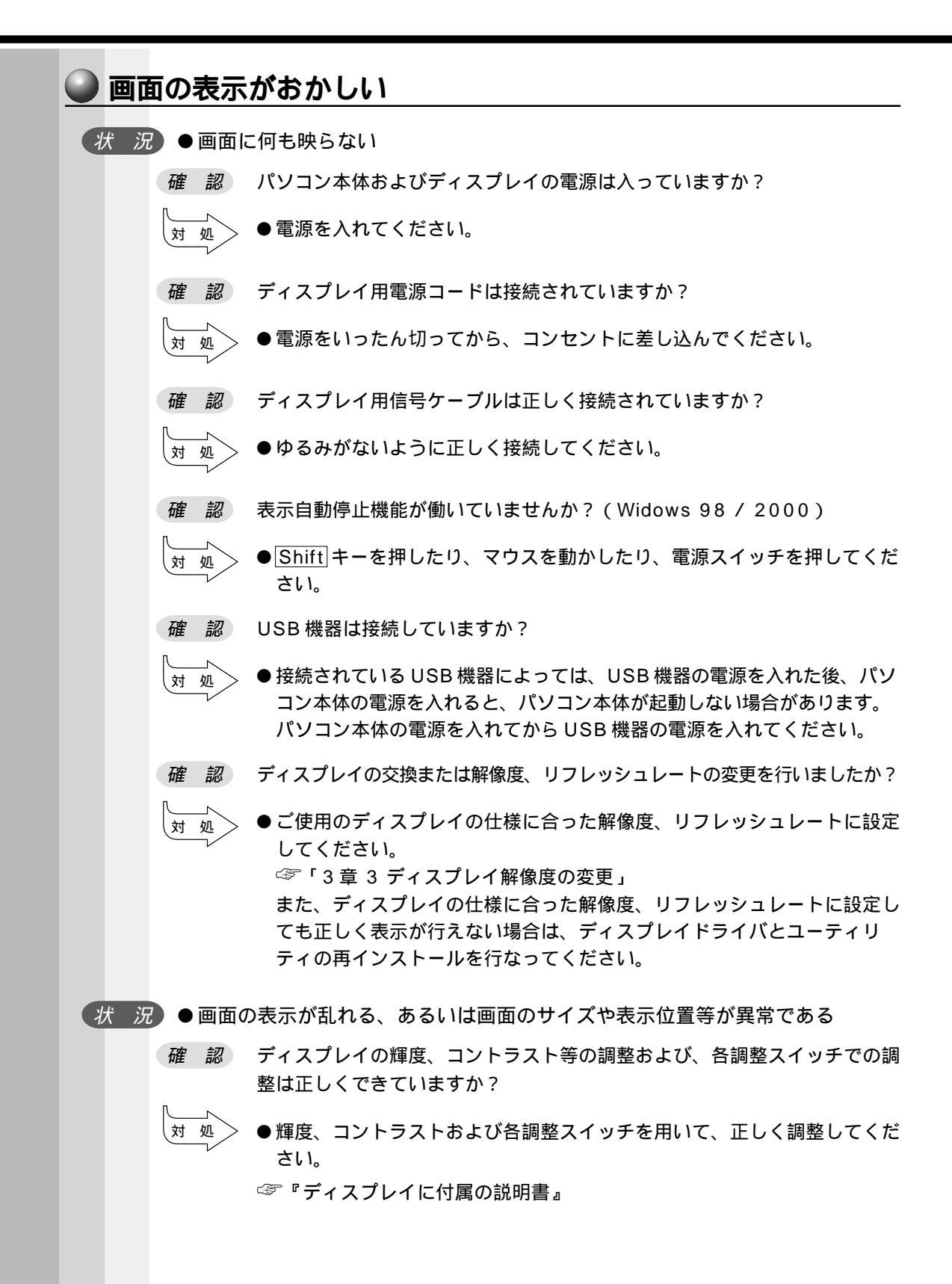

ディスプレイの交換または解像度、リフレッシュレートの変更を行いましたか? 確認 ●ご使用のディスプレイの仕様に合った解像度、リフレッシュレートに設定 対 処 してください。 ☞「3章3ディスプレイ解像度の変更」 また、ディスプレイの仕様に合った解像度、リフレッシュレートに設定し ても正しく表示が行えない場合は、ディスプレイドライバとユーティリ ティの再インストールを行なってください。 🍛 キーボードのキーを押しても希望の文字が入力されない ( 状 況) ● キーボードから入力できない 確認 キーボードケーブルのプラグをマウスコネクタに接続していませんか? > ●キーボードケーブルのプラグをキーボードコネクタに接続してください。 対 処 (状 況)●どのキーを押しても反応しない 対 処 > ●電源を切って、しばらくしてから電源を入れ直してください。 ( 状 況 ) ● 電源を入れ直しても反応しない > ●Ctrl キーとAlt キーを押したまま Delete キーを押してください。 対 処 (状況)●Ctrl + Alt + Delete キーを押しても反応しない 対 処` > ●リセットスイッチを押してください。 (状況)●半角の「~」(チルダ)が入力できない (対処) ● Shift キーを押したまま ネキーを押してください (状況)●「£」「¢」「々」などが入力できない ●OADG 規格の 106 キーボードの場合、上記の文字は直接入力できませ 対 処 ん。お使いの日本語入力システムに付属の説明書を参照してください。 (状) 況)●希望の文字が入力できない ● キーボードの文字キーは、文字ロックの状態によって、入力される文字 対 処 が異なります。お使いの『日本語入力システムに付属の説明書』を参照し て、文字ロックを希望の状態にしてください。

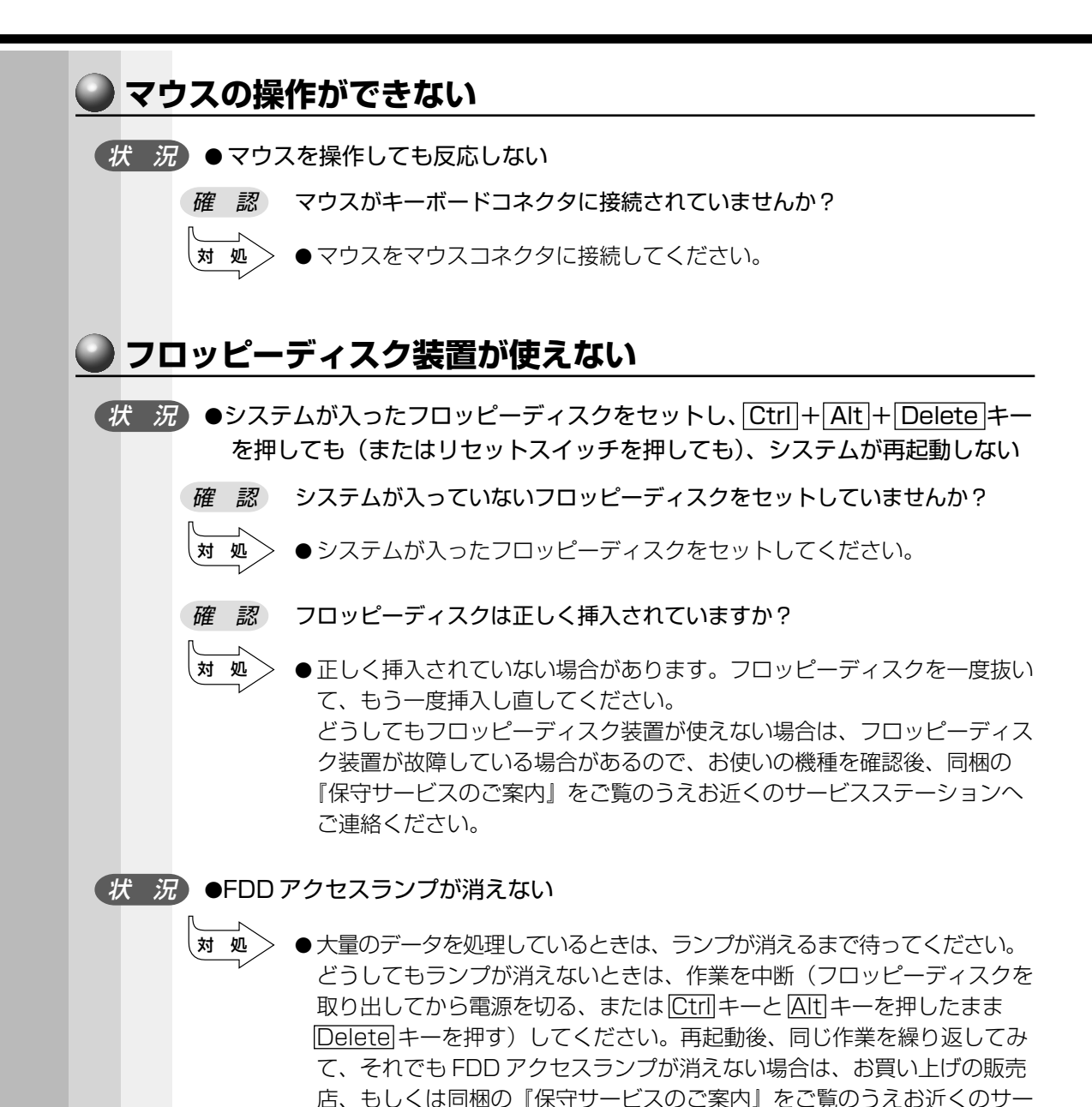

ビスステーションへご連絡ください。

7

困ったときは

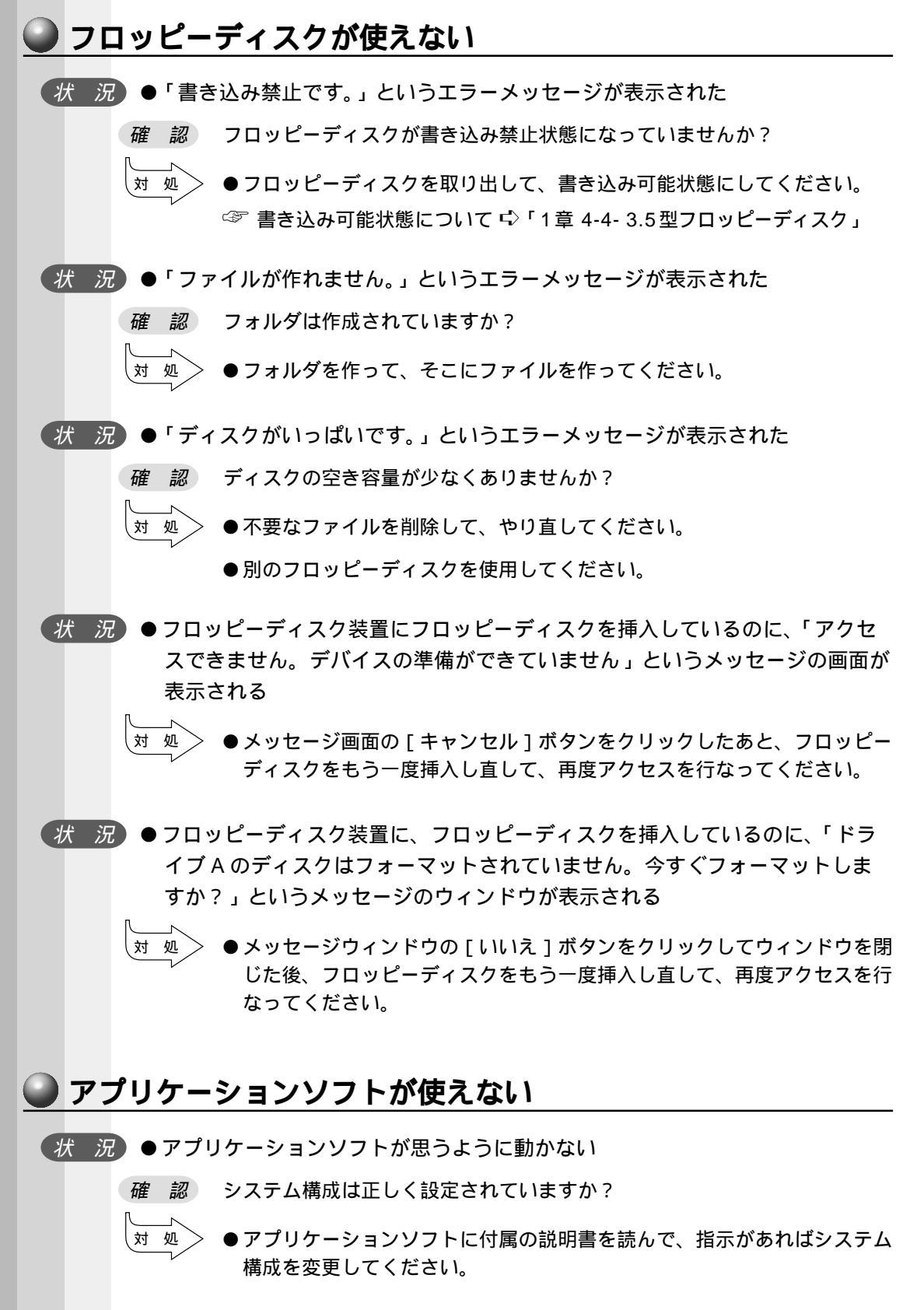

#### 187

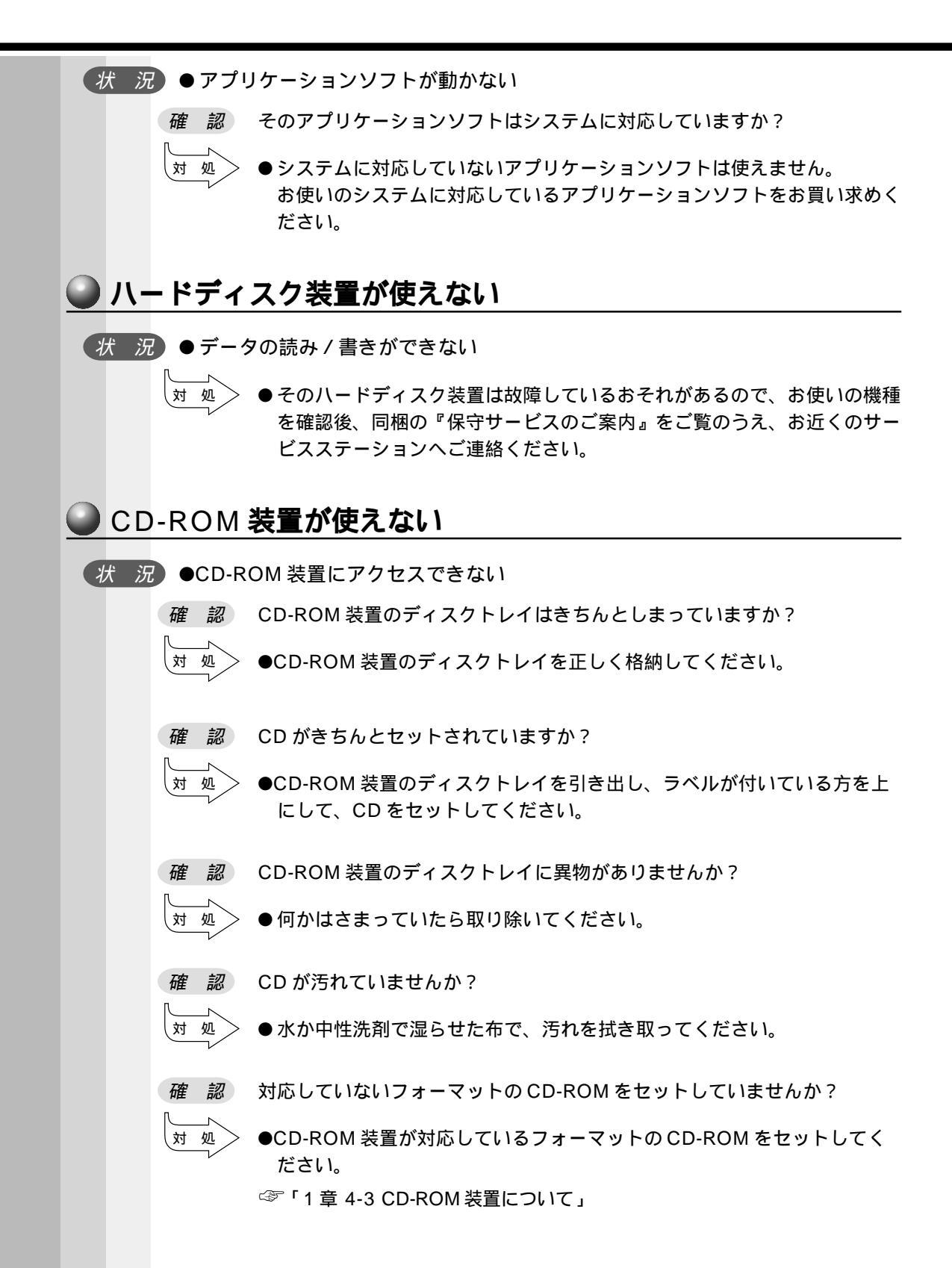

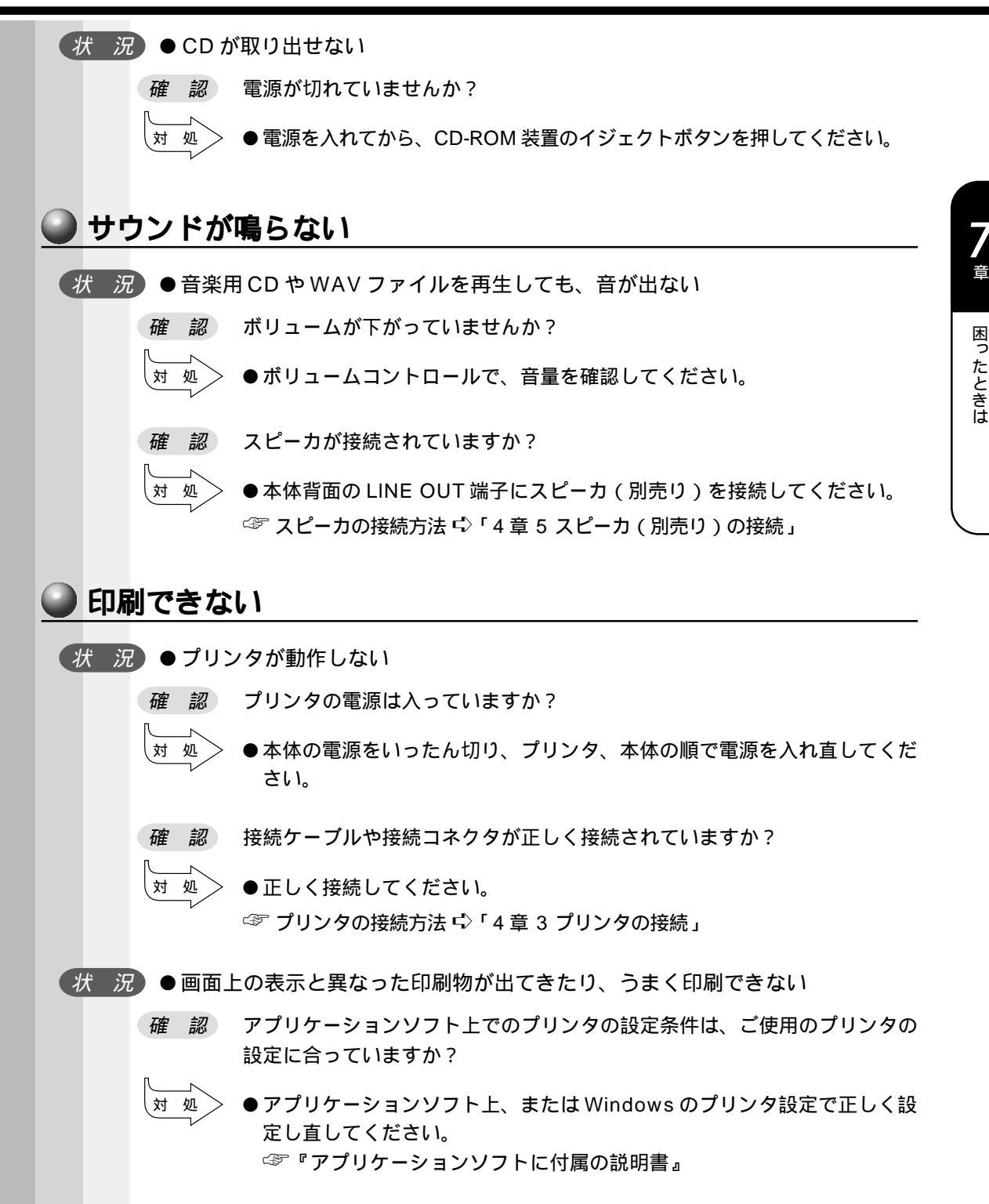

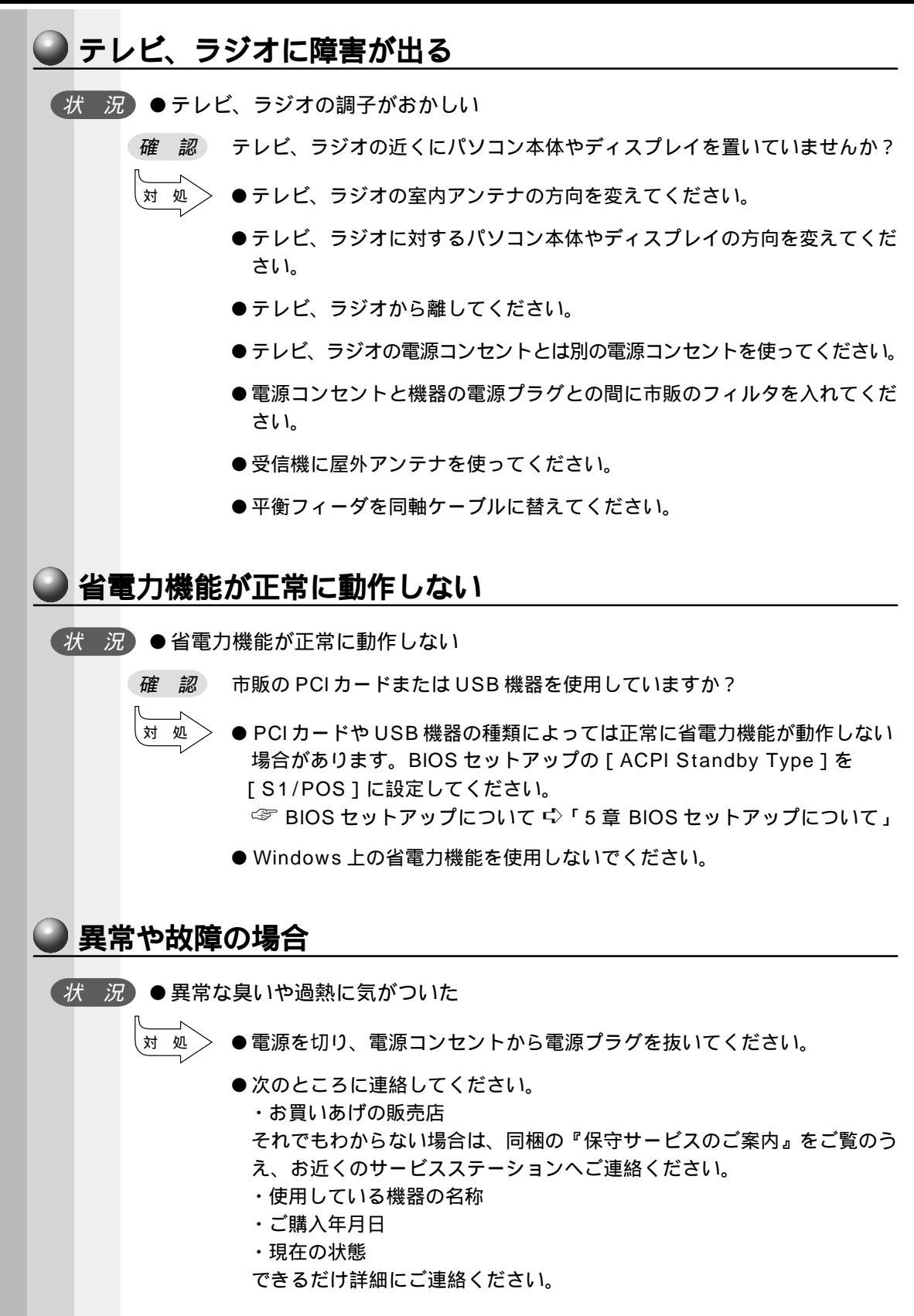

#### ● どうしてもわからない場合

操作できない原因がどうしてもわからない場合は、同梱の『ユーザサポート窓口のご案 内』をご覧のうえ、現在の状態をメモし、お買い上げの販売店または同梱の『保守サー ビスのご案内』をご覧のうえ、お近くのサービスステーションにご相談ください。

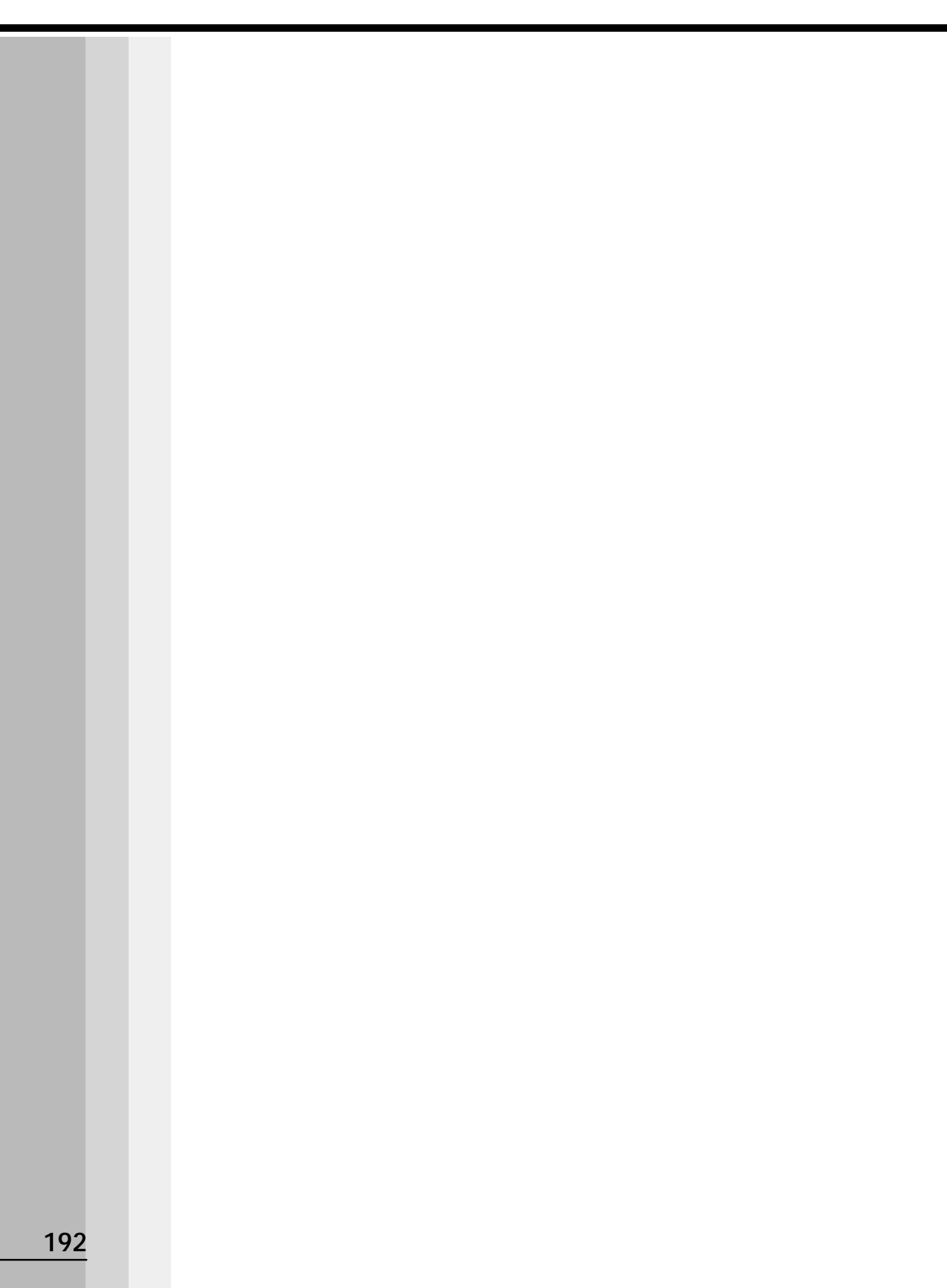

# 付録

#### 本装置の仕様や、その他の設定方法について説明しています。

| 1 | 製品仕様     | 1 | 94 |
|---|----------|---|----|
| 2 | 各インタフェース | 2 | 00 |
| 3 | その他の設定   | 2 | 06 |

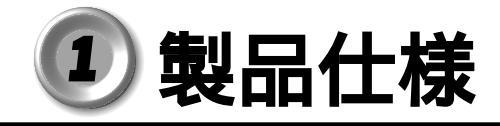

## 1 仕様概要

モデルにより多少異なります。

| 機 種    |                        |    | EQUIUM 3110                                                                                                    |  |  |
|--------|------------------------|----|----------------------------------------------------------------------------------------------------|--|--|
|        | メインプロセッサ               |    | Celeron <sup>™</sup> 600MHz                                                                                       |  |  |
| プロセッサ  |                        |    | ・CACHE(32kB)・FPU内蔵<br>・2次CACHE(128kB)                                                                             |  |  |
|        | 標準メモリ                  |    | DIMM 64MB SDRAM(100MHz)                                                                                           |  |  |
| メモリ    | 増設メモリ                  |    | DIMMスロット×2(内1つは標準メモリで使用)<br>最大512MB(256MB×2)<br>使用可能 DIMM 64MB/128MB/256MB(100MHz)                                |  |  |
|        | ROM                    |    | FLASH MEMORY 4Mbit (書き換え可能)                                                                                       |  |  |
|        | コントロー                  | ラ  | Intel 810e Integrated                                                                                             |  |  |
|        | ビデオRAM                 | Л  | メインメモリ共用                                                                                                    |  |  |
| 表示機能   | グラフィック表示<br>(ノンインタレース) |    | 640×480 256・64k・16M色<br>800×600 256・64k・16M色<br>1024×768 256・64k・16M色<br>1280×1024 256・64k・16M色<br>1600×1200 256色 |  |  |
| 济合地社   | 伝送速度                   |    | 100Mbps/10Mbps                                                                                                    |  |  |
| 進信機能   | 適合規格                   |    | 100BASE-TX / 10BASE-T                                                                                             |  |  |
| サウンド   | コントロー                  | ∍  | 810e Integrated Soft Audio                                                                                        |  |  |
|        | FDD                    | 標準 | 3.5型 1台装備<br>720kB / 1.2MB / 1.44MB(3モード)                                                                         |  |  |
| 補助記憶装置 |                        | 標準 | 3.5型 10GB                                                                                                    |  |  |
|        | нор                    | 増設 | 内蔵3.5型スロットまたは5型スロット                                                                                               |  |  |
|        | CD-ROM                 | 標準 | ATAPI 40倍速(最大)                                                                                                    |  |  |
| キーボード  |                        |    | 109キー 分離型                                                                                                    |  |  |
| 入力装置   | マウス                    |    | 2ボタンホイール付き PS/2マウス                                                                                                |  |  |
| システム制御 |                        |    | PCI ( Peripheral Component Interconnect )                                                                         |  |  |
| ファイル   | 3.5型<br>ドライブキャリア       |    | 3スロット(内2つはFDDとHDDで使用)                                                                                             |  |  |
| スロット   | 5型<br>ファイルスロット         |    | 2スロット(内1つはCD-ROMで使用)                                                                                              |  |  |

.....

| 人          | 後 種                | EQUIUM 3110                                   |  |
|------------|--------------------|-----------------------------------------------|--|
|            | シリアル               | 1ポート D-Sub 9ピン、16C550互換                       |  |
|            | パラレル               | 1ポート セントロニクス準拠                                |  |
|            | ディスプレイ             | 1ポート アナログ RGB<br>セパレート信号出力、ミニD-sub15ピン(3列タイプ) |  |
|            | PS/2マウス            | 1ポート                                          |  |
| インタフェース    | PS/2キーボード          | 1ポート                                          |  |
|            | LAN                | 1ポート RJ-45(PCカード上に装備)                         |  |
|            | オーディオ              | LINE IN、LINE OUT、マイク端子                        |  |
|            | USB                | 2ポート *1                                       |  |
|            | MIDI /<br>ジョイスティック | 1ポート                                          |  |
| 拡張スロット     | PCI                | PCIフルサイズ × 3 <sup>*2</sup>                    |  |
| カレンダ機能     |                    | 日付、時計機能<br>ボタン型バッテリ使用 電池交換可 寿命約3年             |  |
| 特殊機能       | パワーマネージ<br>メント     | HDD : パワーダウン                                  |  |
|            | PnP                | Plug&Play対応BIOS <sup>*1</sup>                 |  |
| <b>南</b> 迈 | 電源条件               | 100V 50/60Hz                                  |  |
| 电源         | 最大消費電力             | 75W                                           |  |
| 田田沢庄       | 動作                 | 10 ~35                                        |  |
| 向田温度       | 非動作                | - 20 ~ 60                                     |  |
| 扣计泪由       | 動作                 | 20%Rh~80%Rh(ただし結露しないこと)                       |  |
| 相刈湿度       | 非動作                | 10%Rh~90%Rh(ただし結露しないこと)                       |  |
| 从形式注       | 本体                 | 181(W) × 406(D) × 363(H) mm                   |  |
| בי ני אדיר | キーボード              | 480(W) ×167(D) × 42(H) mm(非チルトアップ時)           |  |
| 質量 -       | 本体                 | 約9.0kg                                        |  |
|            | キーボード              | 約0.9kg                                        |  |

\*1 Windows NT4.0 をご使用の場合は、サポートされません。

\*2 内蔵 3.5 インチベイに増設した場合は、290mm以下となります。

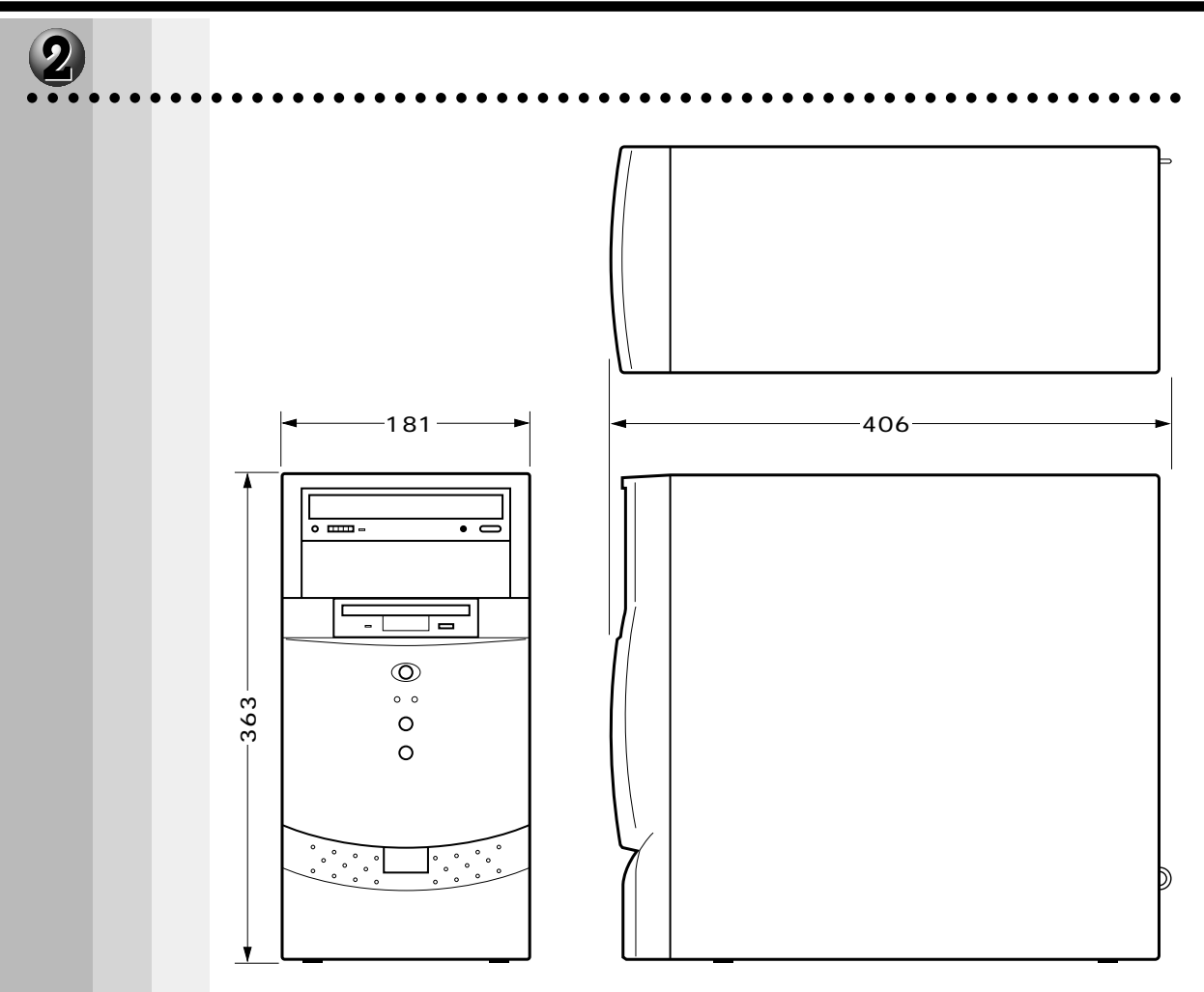

(単位:mm)

•

付 録

| アドレス<br>00000000 | 容量         | 定義            |
|------------------|------------|---------------|
|                  | 512/640kB  | システムボードRAM    |
| 00040000         |            |               |
|                  | 128kB      | ビデオメモリエリア     |
| 000C0000         | 128kB      | BIOSエリア他      |
| 000E0000         | 128 kB     | システム BIOSエリア他 |
| 00100000         |            |               |
|                  | ~ 5 1 1 MB | システムボードRAMエリア |
|                  |            |               |
|                  |            |               |

## ④ 1/0 マップ

| アドレス        | サイズ   | Plug & Play  | 1/0                                  |
|-------------|-------|--------------|--------------------------------------|
| 0000-000F   | 16バイト | N / A        | DMA CONTROLLER 1                     |
| 0020-0021   | 2バイト  | N / A        | INTERRUPT CONTROLLER 1               |
| 0040-0043   | 4バイト  | N / A        | TIMER 1                              |
| 0048-004B   | 4バイト  | N / A        | TIMER 2                              |
| 0060        | 1バイト  | N / A        | KEYBOARD CONTROLLER DATA BYTE        |
| 0061        | 1バイト  | N / A        | NMI STATUS & SPEAKER CNTRL           |
| 0064        | 1バイト  | N / A        | KEYBOARD CONT. CMD/STATUS BYTE       |
| 0070-007F   | 16バイト | N / A        | REAL-TIME CLICK, NMI MASK            |
| 0080-008F   | 16バイト | N / A        | DMA PAGE REGISTERS                   |
| 00A0-00A1   | 2バイト  | N / A        | INTERRUPT CONTROLLER 2               |
| 00C0-00DE   | 31バイト | N / A        | DMA CONTROLLER 2                     |
| 00E0-00EF   | 16バイト | N / A        | RESERVED                             |
| 00F0        | 1バイト  | N / A        | CLEAR MATH COPROCESSOR ERROR         |
| 00F1        | 1バイト  | N / A        | RESET MATH COPROCESSOR               |
| 0F8-0FF     | 8バイト  | N / A        | MATH COPROCESSOR                     |
| 170-177     | 8バイト  | NO           | SECONDARY IDE CHANNEL                |
| 1F0-1F7     | 8バイト  | NO           | PRIMARY IDE CHANNEL                  |
| 200,202,207 | 3バイト  | YES(Rev 1.1) | GAME I/O                             |
| 220-22F     | 17バイト | YES(Rev 1.1) | SOUND PORT                           |
| 238-23F     | 8バイト  | YES          | SERIAL PORT 4 ( USED FOR REMAPPING ) |
| 278-27F     | 8バイト  | YES          | PARALLEL PORT 2                      |
| 2B0-2DF     | 48バイト |              | ALTERNATE EGA ADAPTER                |
| 2F8-2FF     | 8バイト  | YES          | SERIAL PORT 2                        |
| 338-33F     | 8バイト  | YES          | SERIAL PORT 3 ( USED FOR REMAPPING ) |
| 370-375     | 6バイト  | YES          | FLOPPY CONT. ( SECONDARY ADDRESS )   |
| 376         | 1バイト  | NO           | SEDONDARY IDE CHANNEL CMD PORT       |
| 377         | 1バイト  | NO           | SECONDARY IDE CHANNEL STAT PORT      |
| 378-37F     | 8バイト  | YES          | PARALLEL PORT 1                      |
| 3B0-3B8     | 16バイト |              | MONO DISPLAY & PRINTER ADAPTER       |
| 3C0-3CF     | 16バイト |              | EGA ADAPTER                          |
| 3D0-3DF     | 16バイト |              | CGA ADAPTER                          |
| 3F0-3F5,3F7 | 7バイト  | YES          | FLOPPY CONTROLLER ( PRIMARY )        |
| 3F8-3FF     | 8バイト  | YES          | SERIAL PORT 1                        |
| CF8-CFF     | 8バイト  | N / A        | PCI CONFIGURATION SPACE              |

## 5 割り込みレベル・DMAチャネル

#### 🥥 割り込みレベル

| IRQ | Channel                   |
|-----|---------------------------|
| 0   | Interval Timer            |
| 1   | Keyboard                  |
| 2   | IRQ from Second Interrupt |
| 3   | USB                       |
| 4   | Serial Port               |
| 5   | User                      |
| 6   | Floppy                    |
| 7   | Parallel Port 1           |
| 8   | Real Time Clock           |
| 9   | Sound                     |
| 10  | VIDEO                     |
| 11  | Sound / LAN               |
| 12  | Mouse Port                |
| 13  | Math coprocessor          |
| 14  | Primary IDE               |
| 15  | Secondary IDE             |

ソフトウェアによって変更される場合があります。

#### 🔵 DMA チャネル

| DMA | 幅       | Channel                         |
|-----|---------|---------------------------------|
| 0   | 8/16ビット | User                            |
| 1   | 8/16ビット | User                            |
| 2   | 8/16ビット | Floppy                          |
| 3   | 8/16ビット | Parallel Port                   |
| 4   |         | 16-Bit DRQ/DACK from Second DMA |
| 5   | 16ビット   | User                            |
| 6   | 16ビット   | User                            |
| 7   | 16ビット   | User                            |

付 録

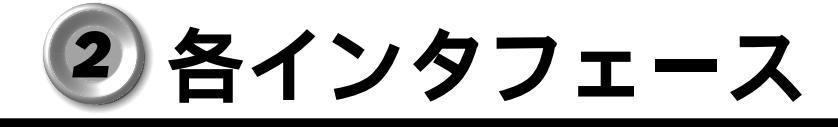

## 1 RGB インタフェース

# $\begin{array}{c} 5 & 1 \\ 0 & 0 & 0 & 0 \\ 0 & 0 & 0 & 0 \\ 0 & 0 & 0 & 0 \\ 15 & 11 \end{array}$

(注) I/Oは本装置から見た場合の入出力を示します。 ピン番号 信号名 意 味 I/O CRV 赤色ビデオ信号 0 1 2 CGV 緑色ビデオ信号 0 CBV 青色ビデオ信号 0 3 モニタID2 ID2 4 GND 信号グランド 5 信号グランド GND 6 GND 信号グランド 7 8 GND 信号グランド Unused 9 未使用 GND 信号グランド 10 ID0 モニタID 11 I/O DDCDAT SDA通信信号 12 -CHSYNC 水平同期信号(TTL) 0 13 14 -CVSYNC 垂直同期信号(TTL) 0 DDCCLK SCLデータクロック信号 15 I/O

## **2** RGB インタフェースの同期信号

#### ● 解像度・色数・走査線

| 解像度       | 640×480             |      | 800:                   | ×600 | 1024            | ×768 | 1280×1024 |
|-----------|---------------------|------|------------------------|------|-----------------|------|-----------|
| 色数        | 256•32K<br>•64K•16M |      | 256• 32K<br>• 64K• 16M |      | 256•32K<br>•64K |      | 256       |
| 走查方式      | Ni                  | NiFF | NiFF                   | NiFF | NiFF            | NiFF | Ni        |
| 水平同期(KHz) | 31.5                | 37.5 | 46.9                   | 53.7 | 60.0            | 68.7 | 64.0      |
| 垂直同期(Hz)  | 60.0                | 75.0 | 75.0                   | 85.0 | 75.0            | 85.0 | 60.0      |

・色数 256:256 色、32k:32,768 色、64k:65,536 色、16M:1,677 万色
 ・走査方式 Ni: ノンインタレース、NiFF: ノンインタレースフリッカフリー

ご使用になれる解像度、色数は、接続するディスプレイによって異なります。 ☞ 『ディスプレイに付属の説明書』

## **3** シリアルインタフェース

|   | (注)1/0は本表直から見た場合の人工力を示します。 |     |           |     |
|---|----------------------------|-----|-----------|-----|
| ] | ピン番号                       | 信号名 | 意味        | I/O |
|   | 1                          | CD  | 受信キャリア検出  | I   |
|   | 2                          | RXD | 受信データ     | Ι   |
|   | 3                          | TXD | 送信データ     | 0   |
|   | 4                          | DTR | データ端末レディ  | 0   |
| - | 5                          | GND | 信号グランド    |     |
|   | 6                          | DSR | データセットレディ | Ι   |
|   | 7                          | RTS | 送信要求      | 0   |
|   | 8                          | CTS | 送信可       | Ι   |
|   | 9                          | CI  | 被呼表示      | I   |

## ④ パラレルインタフェース

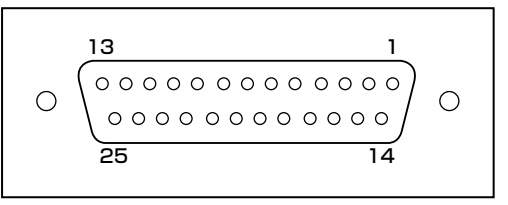

#### (注) 1/0は本装置から見た場合の入出力を示します。

| ピン番号  | 信号名     | 意味                                        | I/O |
|-------|---------|-------------------------------------------|-----|
| 1     | -STROBE | PD0~PD7のデータを書き込むための同期用出力信号                | 0   |
| 2~9   | PD0~PD7 | データの0ビット目から7ビット目の情報を送信する出力<br>信号          | 0   |
| 10    | -ACK    | プリンタ内のBUSY状態が解除された直後に出る、プリ<br>ンタ側からの要求パルス | I   |
| 11    | BUSY    | プリンタがデータ受信可能な状態であるかどうかを示す<br>DCレベルの信号     | I   |
| 12    | PE      | 用紙切れの検出を知らせるDCレベルの信号                      | I   |
| 13    | SELECT  | プリンタのセレクト/ディセレクト状態を示すDCレベル<br>の信号         | I   |
| 14    | -AUTFD  | 入出力信号                                     | 0   |
| 15    | -ERROR  | プリンタのエラー状態を示すDCレベルの信号                     | I   |
| 16    | -PINIT  | プリンタ制御部を初期状態にする出力信号                       | 0   |
| 17    | -SLIN   | 未使用                                       | 1/0 |
| 18~25 | GND     | 信号グランド                                    |     |

付 録

## **5** キーボード・マウスインタフェース

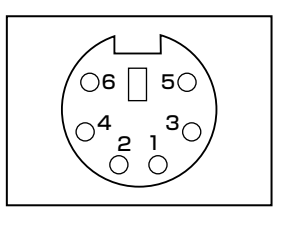

(注) I/Oは本装置から見た場合の入出力を示します。

| ピン番号 | 信号名    | 意味     | 1/0 |
|------|--------|--------|-----|
| 1    | DATA   | データ    | 1/0 |
| 2    | Unused | 未使用    |     |
| З    | GND    | 信号グランド |     |
| 4    | +5V    | +5V    |     |
| 5    | CLOCK  | クロック   | I/O |
| 6    | Unused | 未使用    |     |

## 6 MIDI/ ジョイスティックインタフェース

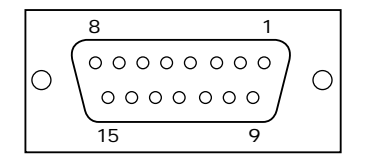

| ピン番号 | 信号名             | I/O |
|------|-----------------|-----|
| 1    | +5V             |     |
| 2    | Joy Stick But O | I/O |
| З    | Joy Stick 🛛     | I/O |
| 4    | GND             |     |
| 5    | GND             |     |
| 6    | Joy Stick Y1    | I/O |
| 7    | Joy Stick But 1 | I/O |
| 8    | +5V             |     |
| 9    | +5V             |     |
| 10   | Joy Stick But 2 | I/O |
| 11   | Joy Stick 2     | I/O |
| 12   | MIDI OUT        | I/O |
| 13   | Joy Stick Y2    | I/O |
| 14   | Joy Stick But 3 | 1/0 |
| 15   | MIDI IN         | I/O |

## 7 USB インタフェース

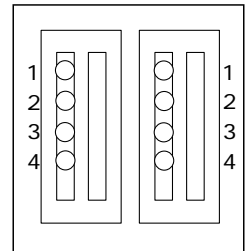

| ] | ピン番号 | 信号名   | I/O |
|---|------|-------|-----|
|   | 1    | +5V   |     |
|   | 2    | -Data | I/O |
|   | З    | +Data | I/O |
|   | 4    | GND   |     |

## 8 拡張スロット(PCIタイプカード用)

PCIタイプカード

| A01 | A62 |
|-----|-----|
|     |     |
| B01 | B62 |
|     |     |

#### ▶ 拡張スロット(PCI タイプ)

| ピンチロ | 5Vシステム環境 |     |          |     |  |
|------|----------|-----|----------|-----|--|
| ヒノ田方 | サイドB     | I/O | サイドA     | I/O |  |
| 1    | -12V     |     | TRST#    | I   |  |
| 2    | ТСК      | I   | +12V     |     |  |
| 3    | GND      |     | TMS      | I   |  |
| 4    | TDO      | 0   | TDI      | I   |  |
| 5    | +5V      |     | +5V      |     |  |
| 6    | +5V      |     | INTA#    | I/O |  |
| 7    | INTB#    | I/O | INTC#    | I/O |  |
| 8    | INTD#    | I/O | +5V      |     |  |
| 9    | PRSNT1#  | 0   | 予約       |     |  |
| 10   | 予約       |     | +5V(I/0) |     |  |
| 11   | PRSNT2#  | 0   | 予約       |     |  |
| 12   | GND      |     | GND      |     |  |
| 13   | GND      |     | GND      |     |  |
| 14   | 予約       |     | 予約       |     |  |
| 15   | GND      |     | RST      | I   |  |
| 16   | CLK      | I   | +5V(I/0) |     |  |
| 17   | GND      |     | GNT#     | 1/0 |  |

(注) I/Oは本装置から見た場合の入出力を示します。

付録

|          | 5Vシステム環境   |     |            |     |
|----------|------------|-----|------------|-----|
| ビン番号<br> | サイドB       | I/0 | サイドA       | I/O |
| 18       | REQ#       | I/O | GND        |     |
| 19       | +5V(I/O)   |     | 予約         |     |
| 20       | AD (31)    | I/O | AD (30)    | I/O |
| 21       | AD (29)    | I/O | +3.3V      |     |
| 22       | GND        |     | AD (28)    | I/O |
| 23       | AD (27)    | I/O | AD (26)    | I/O |
| 24       | AD (25)    | I/O | GND        |     |
| 25       | +3.3V      |     | AD (24)    | I/O |
| 26       | C/BE (3) # | I/O | IDSEL      | I   |
| 27       | AD (23)    | I/O | +3.3V      |     |
| 28       | GND        |     | AD (22)    | I/O |
| 29       | AD (21)    | I/O | AD (20)    | I/O |
| 30       | AD (19)    | I/O | GND        |     |
| 31       | +3.3V      |     | AD (18)    | I/O |
| 32       | AD (17)    | I/O | AD (16)    | I/O |
| 33       | C/BE (2) # | I/O | +3.3V      |     |
| 34       | GND        |     | FRAME#     | I/O |
| 35       | IRDY#      | I/O | GND        |     |
| 36       | +3.3V      |     | TRDY#      | I/O |
| 37       | DEVSEL#    | I/O | GND        |     |
| 38       | GND        |     | STOP#      | I/O |
| 39       | LOCK#      | I/O | +3.3V      |     |
| 40       | PERR#      | I/O | SDONE      | I/O |
| 41       | +3.3V      |     | SBO#       | I/O |
| 42       | SERR#      | I/O | GND        | I/O |
| 43       | +3.3V      |     | PAR        | I/O |
| 44       | C/BE (1) # | I/O | AD (15)    |     |
| 45       | AD (14)    | I/O | +3.3V      |     |
| 46       | GND        |     | AD (13)    | I/O |
| 47       | AD (12)    | I/O | AD (11)    | I/O |
| 48       | AD (10)    | I/O | GND        |     |
| 49       | GND        |     | AD (09)    | I/O |
| 50       |            | コネ: | クタ・キー      |     |
| 51       |            | コネ: | クタ・キー      |     |
| 52       | AD (08)    | I/O | C/BE (0) # | 1/0 |
| 53       | AD (07)    | 1/0 | +3.3V      |     |
| 54       | +3.3V      |     | AD (06)    | I/O |
| 55       | AD (05)    | 1/0 | AD (04)    | I/O |

(注) I/Oは本装置から見た場合の入出力を示します。

|      | (注) 1/0は本装置から見た場合の入出力を示します。 |          |          |     |  |
|------|-----------------------------|----------|----------|-----|--|
| レン来旦 |                             | 5Vシステム環境 |          |     |  |
|      | サイドB                        | I/O      | サイドA     | I/O |  |
| 56   | AD (03)                     | I/O      | GND      |     |  |
| 57   | GND                         |          | AD (02)  | I/O |  |
| 58   | AD (01)                     | I/O      | AD (00)  | I/O |  |
| 59   | +5V(I/O)                    |          | +5V(I/0) |     |  |
| 60   | ACK64#                      | I/O      | REQ64#   | I/O |  |
| 61   | +5V                         |          | +5V      |     |  |
| 62   | +5V                         |          | +5V      |     |  |

#### 🌑 拡張スロットの電流容量

拡張スロット全体(オプションカード、増設ハードディスク装置、5型装置のすべてを 含む)で使用可能な電流容量は次のとおりです。 拡張スロットの取り付けの際は、次の制限を必ず守ってください。

●拡張スロットの許容電流値

| 電流容量  | 拡張スロットの合計 |
|-------|-----------|
| +5V   | 2.25A以下   |
| +12V  | 1A以下      |
| -12V  | 0.15A以下   |
| +3.3V | SA以下      |

付 録

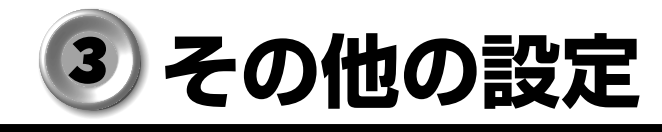

## **1)** Windows 98 モデル

#### DDC 機能について

EQUIUM シリーズでは、VESA(Video Electronics Standard Association)準拠の DDC(Display Data Channel)機能を持っており、プラグアンドプレイに対応していま す。DDC 機能とは、モニタとの通信機能のことです。

ただし、ディスプレイが対応していない場合は、DDC 機能は使用できません。ディスプレイに付属のマニュアルでご確認ください。

#### OirectX について

#### DirectXのインストールについて)

本装置にはすでに DirectX7 ドライバがインストールされています。 ゲームなどをインストールするときに、DirectX のインストールを促す画面が表示され る場合がありますが、DirectX7 ドライバを置き換えないことをおすすめします。 インストールをする場合は、内容をよく理解したうえで、お客様の責任においてインス トールを行なってください。

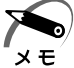

・DirectX7 を置き換えてしまった場合、他のアプリケーションソフトが正常に動作しない場合があります。

#### ● ディスプレイアダプタの設定について

ゲームをインストールした後に、次の「ディスプレイアダプタの確認」で、ディスプレ イアダプタの設定内容を確認してください。工場出荷時の設定は次のとおりです。

ディスプレイアダプタ:Intel (r) 82810E Graphics Controller

ディスプレイアダプタの設定が異なる場合は、「ディスプレイアダプタの変更」で、ア プリケーション CD からインストールし直してください。

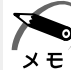

 ・ディスプレイアダプタが変更された状態のままでは、他のアプリケーションソフトが正常に 動作しない場合があります。

・ディスプレイの名称については、[スタート] メニューから [はじめに] - [リソース情報] をクリックして表示される [出荷時の設定について] をご覧ください。

#### ●ディスプレイアダプタの確認

 [スタート] ボタンをクリックし、[設定] - [コントロールパネル] をク リックする

[コントロールパネル] 画面が表示されます。

**2 [画面] アイコンをダブルクリックする** [画面のプロパティ] のウィンドウが表示されます。

#### 3 [設定]タブをクリックする

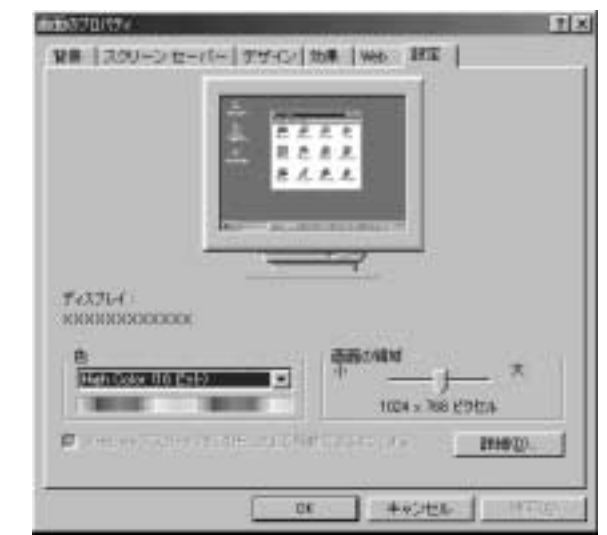

#### 4 [詳細]をクリックする

[XXXXX(ディスプレイアダプタ名)のプロパティ]または[ディスプレイの詳細プロパ ティ]ウィンドウが表示されます。

| 42764                                                                           |                                                                                 |
|---------------------------------------------------------------------------------|---------------------------------------------------------------------------------|
| はシドリイス(日)<br>第5回転に対し<br>第第回サイズ (明 由)<br>7 43日 バー(1)第三イングラ                       |                                                                                 |
| 目時後<br>たけ設定を定意後、エバコー<br>約1月7、<br>かけすディンを確認していた。<br>「新しい色が設定を連形す<br>「再記載しないで新しいの | - 外島南部動しないと、王レノ動作しない7057226<br>501<br>(の前にコンビュータ毛南部動すの日)<br>(2前日本)(2月一月三百姓前すの日) |

5 [アダプタ]タブをクリックする

[Intel(r)82810E Graphics Controller]が表示されているか確認します。確認後、 [キャンセル]ボタンをクリックして作業を終了します。

ディスプレイアダプタの変更

- 1 「アプリケーション&ドライバ CD-ROM」を CD-ROM 装置にセットする
- 2 表示されるメッセージに従ってインストールを行う

## **2** Windows NT モデル

#### Service Pack6のインストールについて

ネットワークドライバなどを追加/変更した場合に、Service Pack6 を再インストールする必要があります。

次の手順に従って、インストールを行なってください。

- 1 Administrators グループのユーザアカウントでログオンする
- 2 [Windows NT Service Pack 6a Disc1] のCDをセットする
- 3 [スタート] 「ファイル名を指定して実行」をクリックする
- 4 「D:¥i386¥UPDATE¥Update.exe」と入力する 「D:」はCD-ROMドライブの場合です。

#### 5 [OK] ボタンをクリックする

インストールが開始されます。表示されるメッセージに従ってインストールしてください。 インストールが完了すると、メッセージが表示されます。

**6** [再起動] ボタンをクリックする パソコンを再起動します。